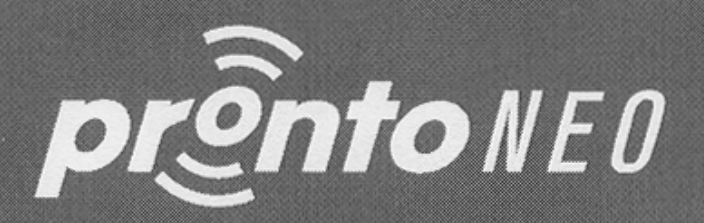

SBC RU 930

Руководство Пользователя на Универсальный Пульт Дистанционного Управления

PHILIPS

Preamp

CD

10

Let's make things better.

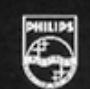

PHILIPS

Содержание

| Краткий обзор<br>Батарейки<br>Прибор<br>Сенсорная панель                                                                                                    | 2<br>3<br>4<br>5                                |
|----------------------------------------------------------------------------------------------------|-------------------------------------------------|
| Использование ProntoNEO<br>Активация ProntoNEO<br>Управление устройствами<br>Работа с режимами<br>Установка значений параметров<br>Определение марок производителей ваших устройств<br>Обучение командам<br>Маркировка кнопок и устройств<br>Запись макросов | 6<br>6<br>8<br>10<br>11<br>15<br>18<br>21<br>23 |
| Программа NEOedit                                                                                                    | 27                                              |
| Уход за ProntoNEO<br>Важные примечания<br>Очистка ProntoNEO                                                                                                    | 29<br>29<br>29                                  |
| Часто задаваемые вопросы (FAQ)                                                                                                    | 30                                              |
| Поиск неисправностей<br>Общие проблемы<br>Проблемы программирования                                                                                                    | 31<br>31<br>32                                  |
| Технические характеристики                                                                                                    | 33                                              |
| Таблица марок производителей                                                                                                    | 34                                              |
|                                                                                                    |                                                 |

:

ProntoNEO - Интеллектуальный Пульт Дистанционного Управления, который можно использовать для управления всеми аудио- и видеоустройствами, "понимающими" инфракрасные сигналы дистанционного управления. Простая в использовании сенсорная панель и интуитивный интерфейс делают данный пульт ДУ идеально пригодным для любого пользователя.

В памяти ProntoNEO имеются IR коды, предназначенные для активации различных марок видео- и аудиоустройств всех типов. ProntoNEO по умолчанию настроен на управление устройствами фирмы Philips и совместимыми устройствами. Если у вас устройства других марок, вам необходимо при первом использовании ProntoNEO просто определить марки ваших устройств. Для получения более подробной информации обратитесь к разделу 'Определение марок производителей ваших устройств' на стр. 15.

ProntoNEO можно также обучать IR кодам других пультов ДУ. ProntoNEO может принимать и сохранять IR коды через окно обучающих сигналов. Для получения более подробной информации обратитесь к разделу 'Обучение командам' на стр. 18.

Вы можете маркировать кнопки сенсорной панели на ProntoNEO. Для маркировки доступны буквы и цифры, а также различные аудио- и видеосимволы. Для получения более подробной информации обратитесь к разделу 'Маркировка кнопок и устройств' на стр. 21.

Запись макросов - другая функция ProntoNEO. Если вы желаете присвоить одной кнопке последовательность команд, вы можете записать макрос. Для получения более подробной информации обратитесь к разделу 'Запись макросов' на стр. 23.

С помощью программы NEOedit для ПК вы сможете создавать персональные панели управления и определять их на свое усмотрение. Система интерактивной поддержки программы NEOedit поможет вам пройти всю процедуру установки. В будущем, также, через программу NEOedit вы сможете произвести обновление пульта ProntoNEO. Программу NEOedit вы можете найти на комплектном диске CD-ROM и на веб-сайте Philips http://www.pronto.philips.com. Для получения более подробной информации обратитесь к разделу 'Программа NEOedit' на стр. 27

Руководство пользователя

2

## Батарейки

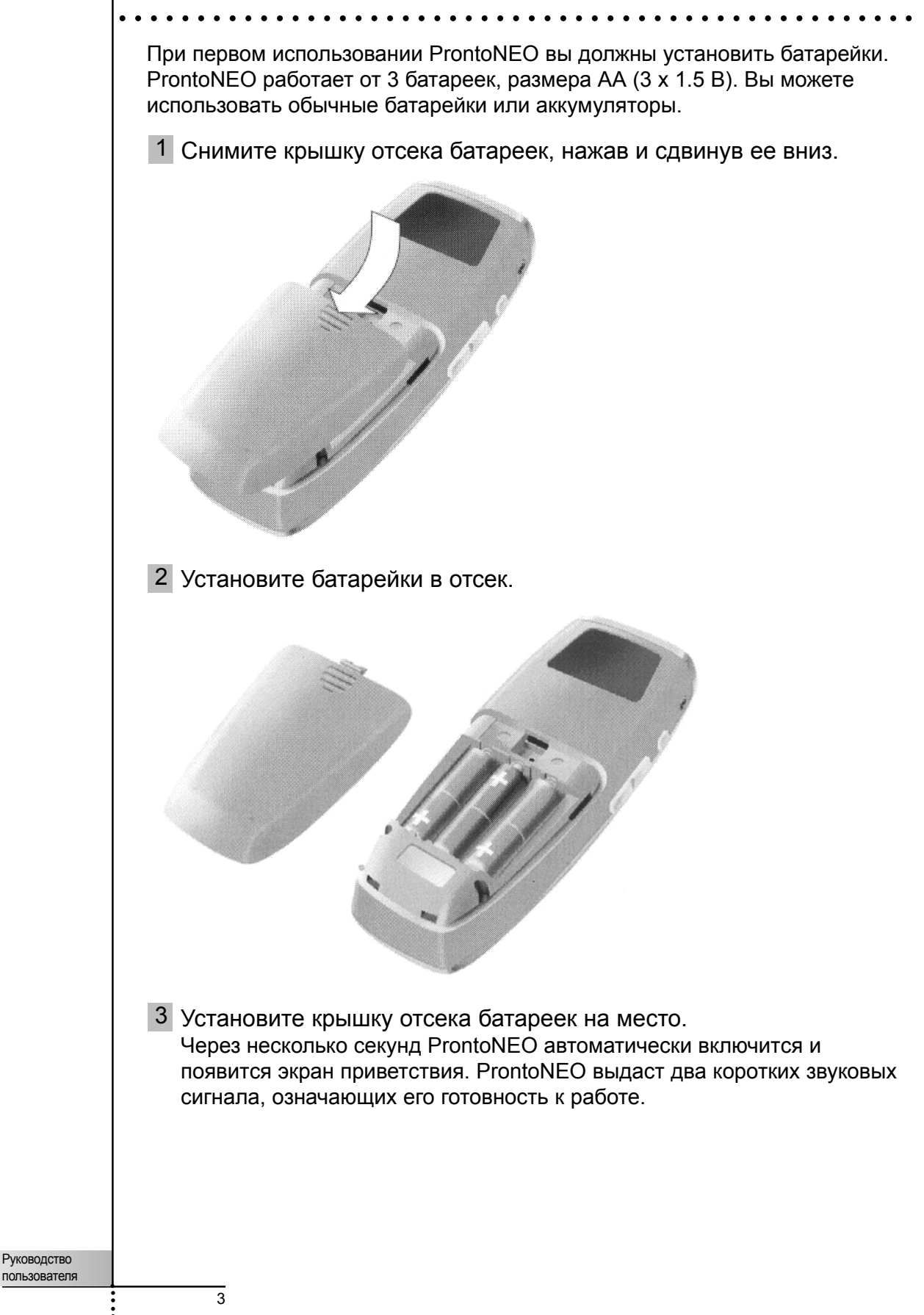

## Прибор

На ProntoNEO вы можете выполнять многочисленные действия посредством сенсорных и твердых кнопок.

- Сенсорные кнопки кнопки, расположенные на сенсорной панели.
- Твердые кнопки кнопки, расположенные под и с левой стороны сенсорной панели.
  - 4 твердые кнопки прямо под сенсорной панелью кнопка Mode, 2 контекстно-зависимые кнопки и кнопка Device. Маркировка этих кнопок отображается в нижней части сенсорной панели.
  - Твердые кнопки, расположенные в нижней части ProntoNEO кнопки регулировки громкости (Volume), кнопки выбора канала (Channel), кнопки Menu, кнопка временного отключения звука (Mute) и кнопка Function.
  - Твердые кнопки, расположенные на левой стороне ProntoNEO кнопка подсветки и кнопки прокрутки вверх/вниз.

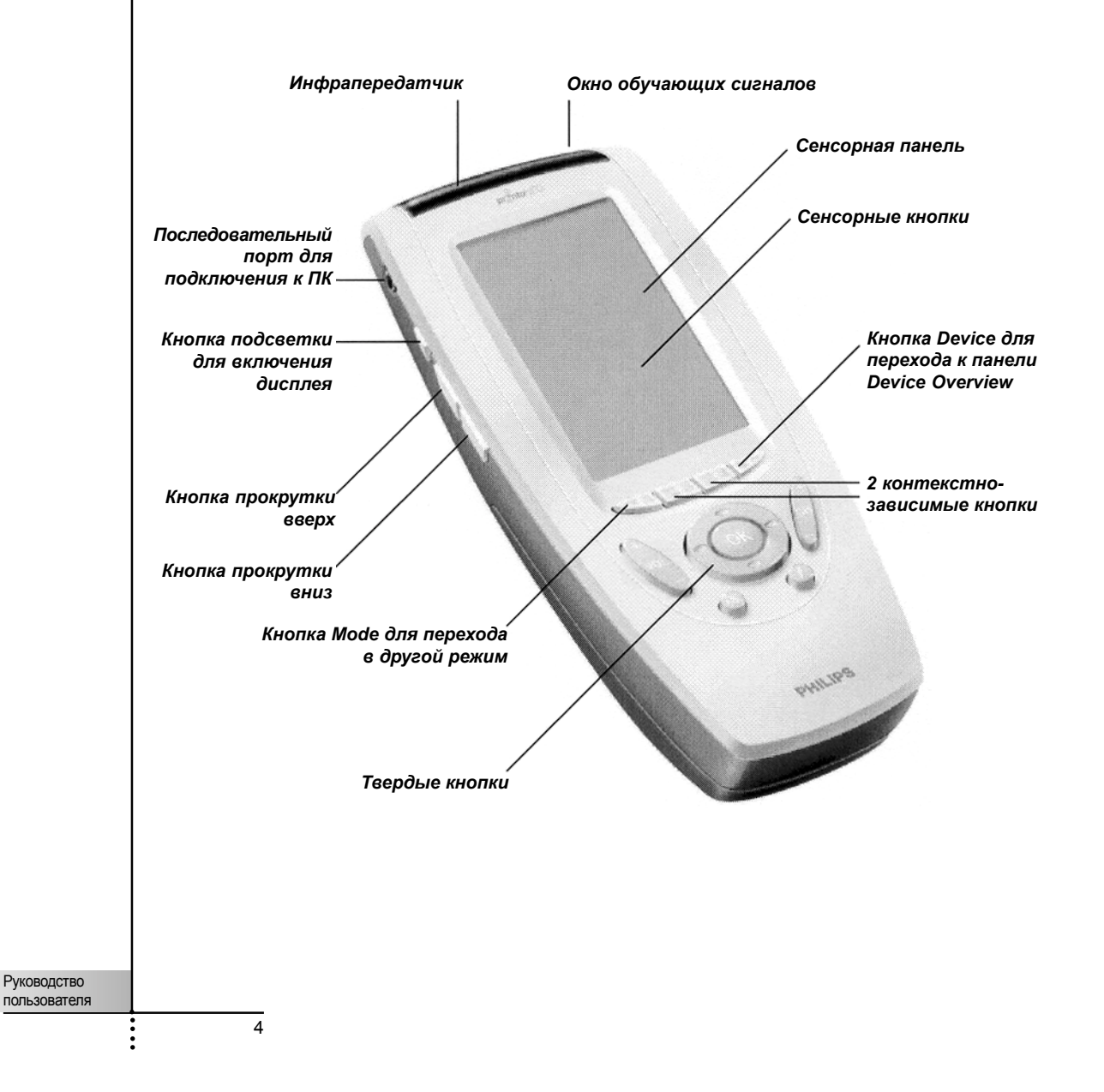

## Сенсорная панель

Сенсорная панель поделена на различные секции:

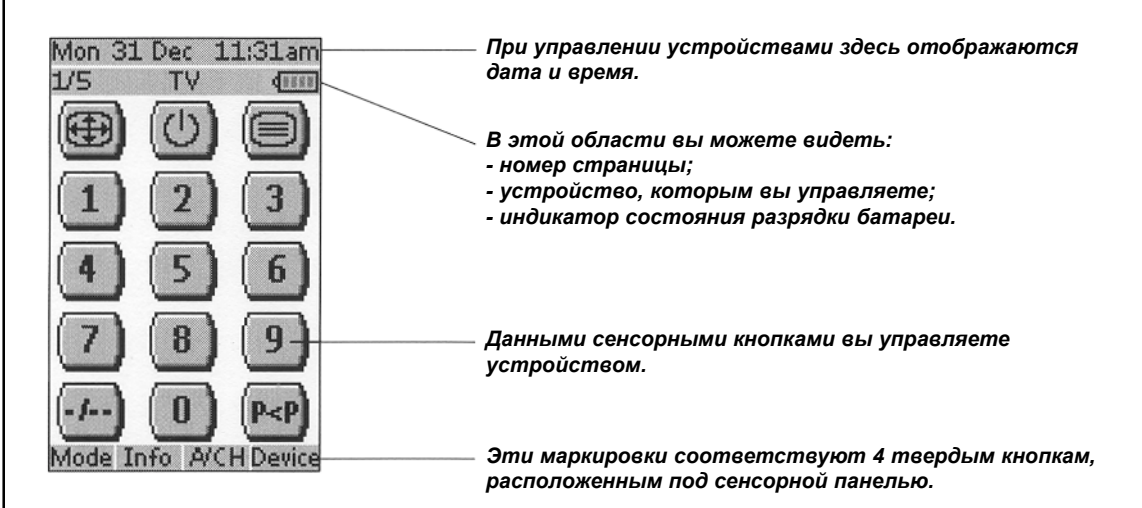

## Активация ProntoNEO

При первом включении ProntoNEO или сбросе установок на несколько секунд появляется экран приветствия. Затем ProntoNEO автоматически переключается на панель Device Overview, в которой отображаются все доступные устройства. Вы можете возвращаться к панели Device Overview из других режимов нажатием кнопки Device. Для получения более подробной информации обратитесь к разделу 'Активация панели Device Overview' на стр. 8.

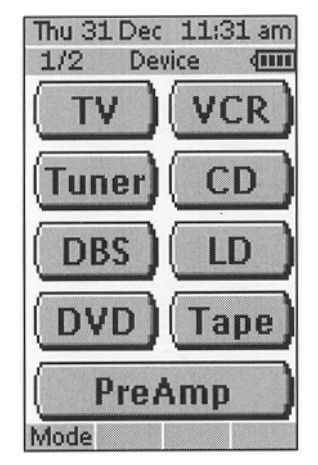

Puc. 1: панель Device Overview

### Включение дисплея и подсветки

Дисплей ProntoNEO можно включить тремя различными способами:

- Слегка прикоснитесь к сенсорной панели пальцем или тупым мягким предметом, например, ластиком. Дисплей включится.
- Нажмите любую кнопку на ProntoNEO. Дисплей включится.
- Нажмите кнопку подсветки на левой стороне ProntoNEO. Включатся дисплей и подсветка.

Если при включении сенсорная панель остается пустой или кажется затемненной, отрегулируйте контрастность. См. следующий раздел 'Настройка контрастности ЖКД'.

Примечания ProntoNEO имеет функцию установки временного интервала для ЖКД: сенсорная панель и подсветка автоматически выключаются для экономии энергии. В разделе 'Установка значений параметров' на стр. 11 вы можете найти информацию о том, как настроить время, по истечении которого дисплей и подсветка выключаются.

6

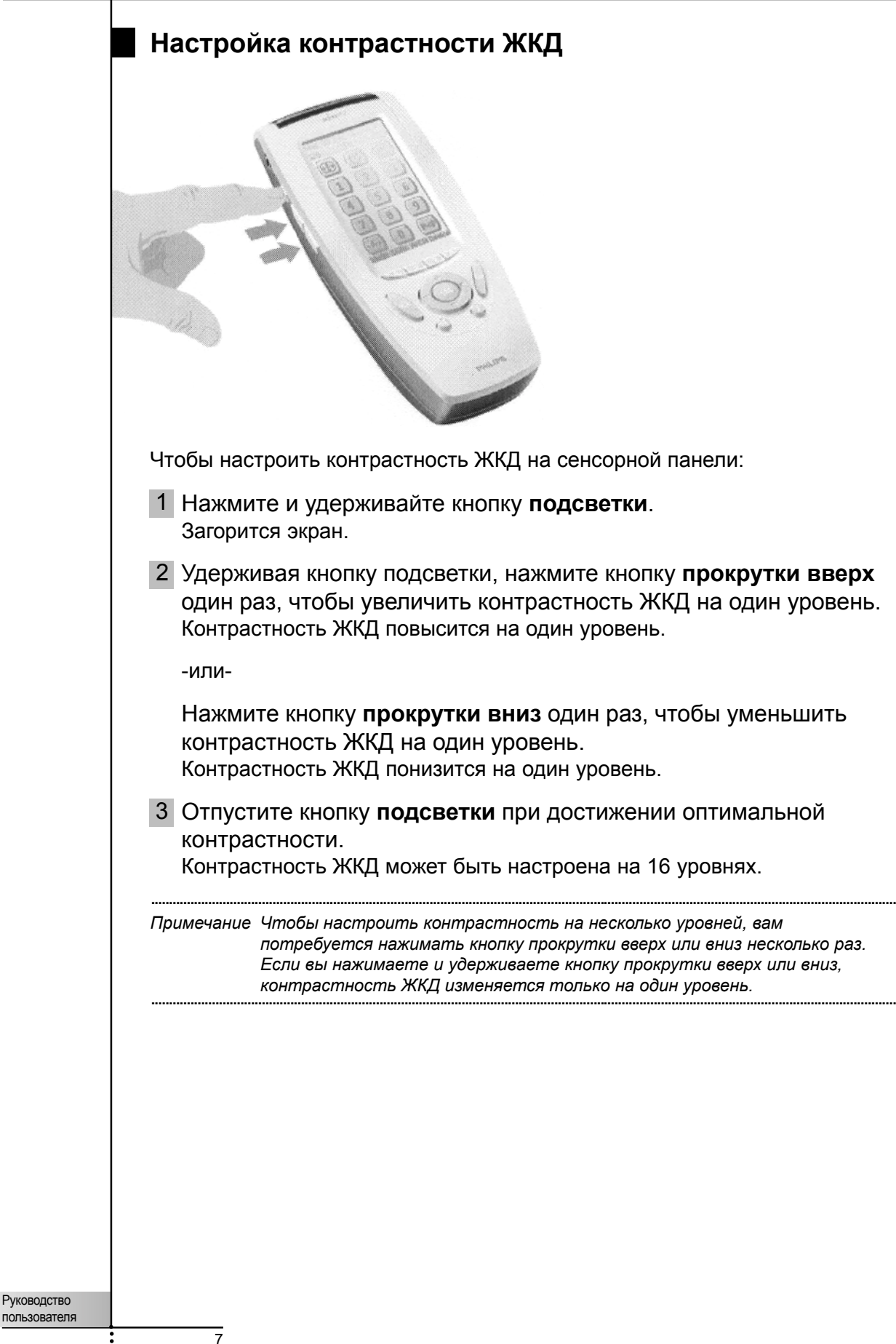

### Индикатор состояния разрядки батареи

Значок 💷 показывает состояние разрядки батареек.

Если батарейки близки к разрядке, в верхней части сенсорной панели появляется значок (

При таких условиях вы сможете продолжить управление устройствами, но не сможете производить настройку параметров, определение марок производителей устройств, обучение командам и запись макросов. При попытке выполнения этих операций появляется следующее сообщение.

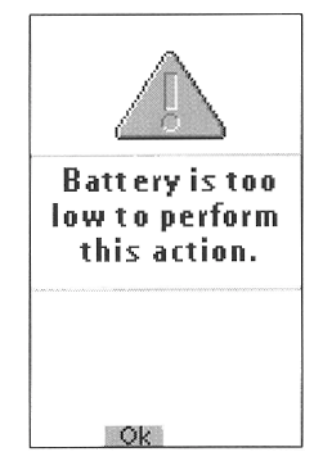

Замените батарейки, чтобы полностью восстановить функциональность ProntoNEO.

Чтобы заменить батарейки, обратитесь к разделу 'Батарейки' на стр. 3.

### Управление устройствами

Для управления устройствами с ProntoNEO, необходимо переключиться на панель Device Overview. На этой панели отображаются все доступные устройства, например TV, VCR, DVD, PreAmp и т.д.

### Активация панели Device Overview

#### Нажмите кнопку Device.

Появится панель Device Overview, отображающая все доступные устройства на ProntoNEO.

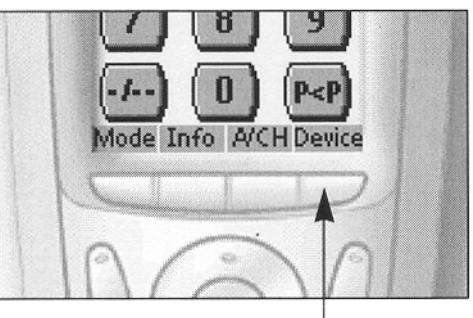

Рис. 2: кнопка Device

Руководство пользователя

### Выбор устройства на панели Device Overview

Коснитесь сенсорной кнопки устройства, которым желаете управлять. Появится первая страница управления для выбранного устройства. Информацию о том, как перейти к другой странице управления, вы можете найти в разделе 'Использование кнопок прокрутки вверх/вниз' на стр. 10.

Вы управляете устройствами, используя кнопки на ProntoNEO:

- Сенсорные кнопки (кнопки сенсорной панели);
- Твердые кнопки.

### Использование сенсорных кнопок

Прикосновением к сенсорным кнопкам на сенсорной панели вы посылаете IR команды на выбранное устройство.

Название активного устройства отображается в верхней части сенсорной панели.

Примечание Вы можете использовать сенсорные кнопки так же, как твердые кнопки на обычном пульте ДУ. Если вместо прикосновения к сенсорной кнопке вы удерживаете ее нажатой, ProntoNEO будет непрерывно передавать IR команду.

### Использование твердых кнопок

Твердые кнопки вы можете использовать в любое время, даже не включая сенсорную панель.

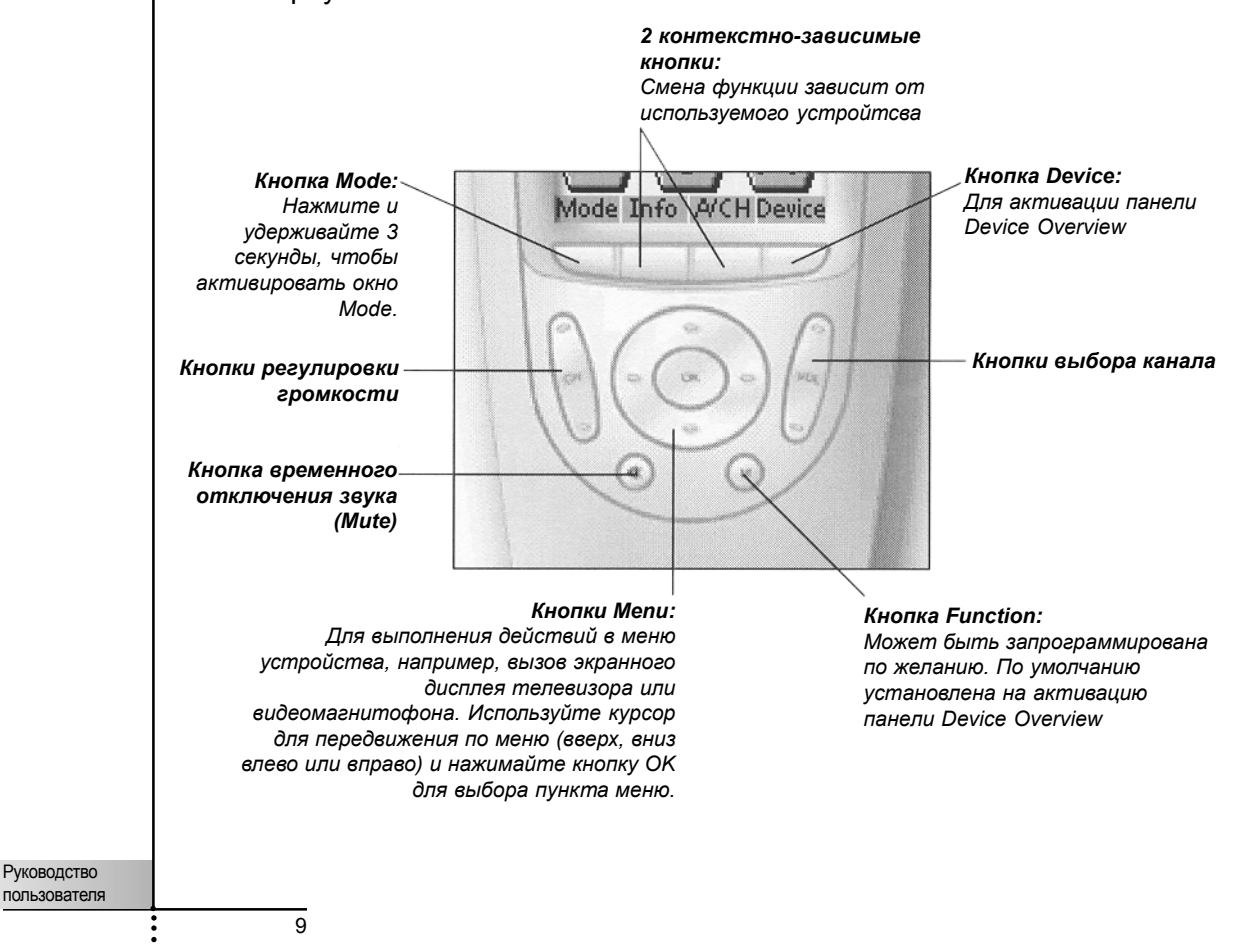

### Использование кнопок прокрутки вверх и вниз

Средства управления вашими устройствами располагаются, как правило, на разных страницах. Вы можете прокручивать данные страницы, используя кнопки прокрутки вверх и вниз на левой стороне сенсорной панели. Значение в левой части сенсорной панели указывает номер активной страницы и общее число экранов, например 1/6.

#### Использование кнопки подсветки

Используйте кнопку подсветки для активации дисплея ProntoNEO и его подсветки. См. также главу "Включение дисплея и подсветки" на стр. 6.

### Работа с режимами

ProntoNEO включается в режиме Use. В данном режиме вы можете управлять вашими устройствами. Для персональной настройки ProntoNEO (установки значений, определения марок производителей, обучения кнопок, маркировки кнопок и устройств или записи макросов) вам следует включить на пульте ДУ надлежащий режим.

Примечание При переключении между режимами вы всегда возвращаетесь к последнему активному экрану.

| ProntoNEO может быть включен в один из 6 различных режимов: |                                                                                                    |  |  |  |
|-------------------------------------------------------------|----------------------------------------------------------------------------------------------------|--|--|--|
| Режим Use<br>(Эксплуатация)                                 | Для управления устройствами. См. главу<br>"Управление устройствами" на стр. 8.                                                                                                    |  |  |  |
| Режим Setup<br>(Установка)                                  | Для установки значений системных параметров<br>ProntoNEO.<br>См. главу "Установка значений параметров" на стр.<br>11 за дополнительной информацией.                                                       |  |  |  |
| Режим Brand<br>(Марка<br>производителя)                     | Для определения марок производителей ваших<br>устройств, используя базу данных ProntoNEO. См.<br>главу "Определение марок производителей ваших<br>устройств" на стр. 15 за дополнительной<br>информацией. |  |  |  |
| Режим Learn<br>(Обучение)                                   | Для обучения командам с других пультов ДУ. См.<br>главу "Обучение командам" на стр. 18 за<br>дополнительной информацией.                                                                                  |  |  |  |
| Режим Label<br>(Маркировка)                                 | Для маркировки кнопок на ProntoNEO. См. главу<br>"Маркировка кнопок и устройств" на стр. 21 за<br>дополнительной информацией.                                                                             |  |  |  |
| Режим Marco<br>(Макросы)                                    | Для записи макросов. Вы можете закрепить за<br>одной кнопкой последовательность из нескольких<br>команд. См. главу "Запись макросов" на стр. 23 за<br>дополнительной информацией.                         |  |  |  |
| Примечание Обучение<br>макросов<br>сначала вы<br>выполнит   | командам, определение марок производителей и запись<br>возможны только для выбранного устройства. Это значит, что<br>ы должны выбрать определенное устройство, а затем<br>в указанные действия.           |  |  |  |

Руководство пользователя

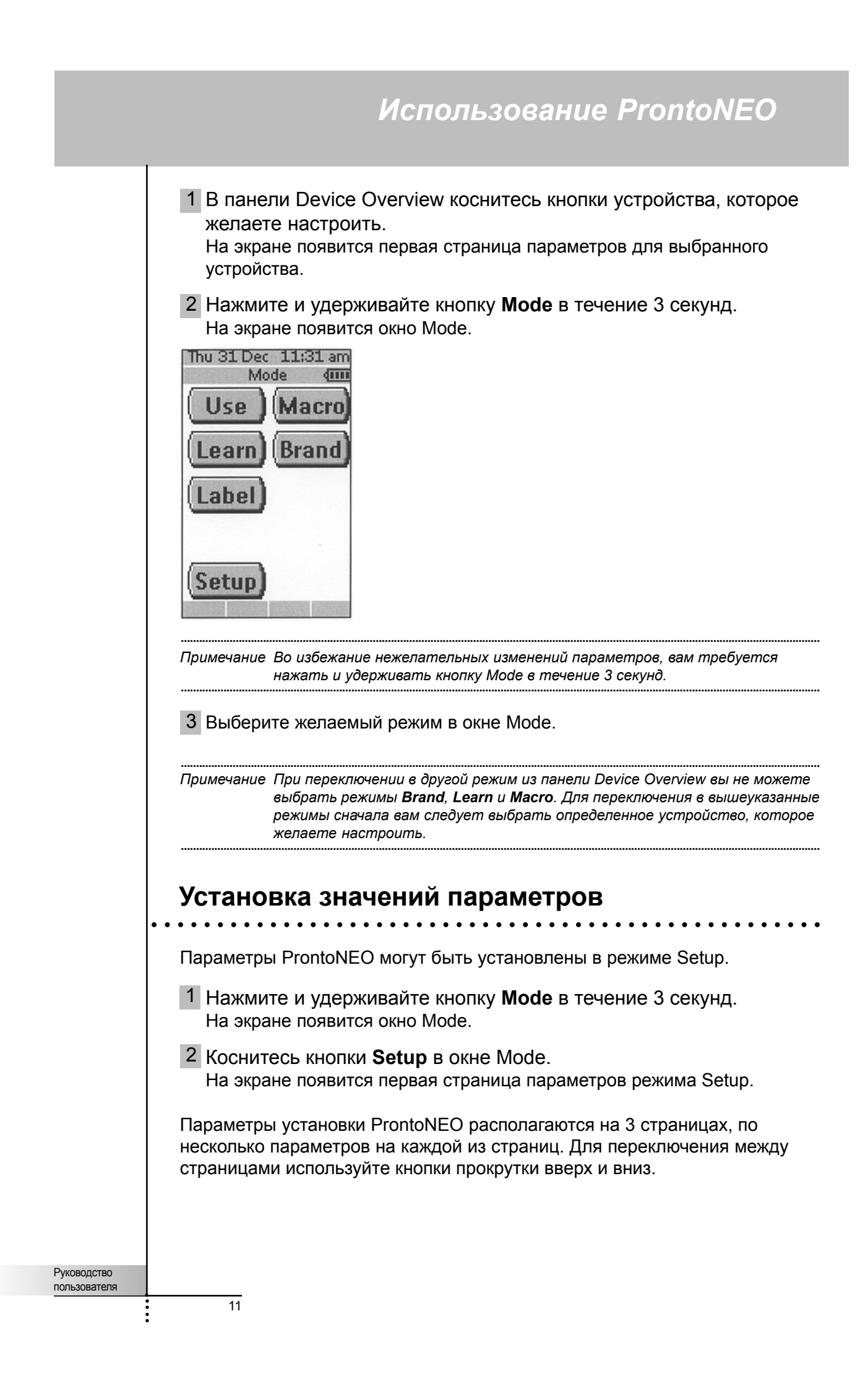

### Первая страница Setup

На первой странице Setup вы можете установить:

- временной интервал для ЖКД;
- временной интервал подсветки дисплея;
- уровень громкости звуковой сигнализации.

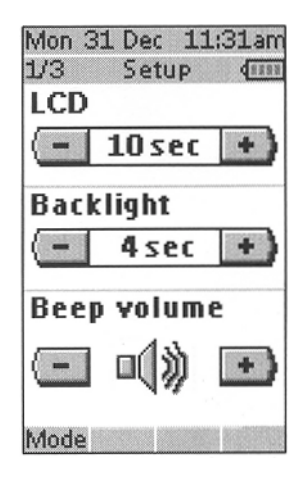

### Установка временного интервала для ЖКД

Данный параметр устанавливает продолжительность пребывания сенсорной панели ЖКД в активном состоянии до ее автоматического отключения. ЖКД автоматически отключается только в том случае, если к ней не прикасаться. Вы можете установить значение временного интервала в пределах от 1 до 120 секунд.

Кнопкой "+" увеличивайте, а кнопкой "-" уменьшайте значение временного интервала до автоматического отключения ЖКД.

Кратковременно коснитесь кнопки "+" или "-", чтобы добавить или отнять 1 секунду.

Нажмите и удерживайте кнопку "+" или "-", чтобы изменять значение параметра с шагом в 10 секунд.

#### Установка временного интервала подсветки дисплея

Данный параметр устанавливает продолжительность подсветки сенсорной панели ЖКД и пребывания сенсорных кнопок в активном состоянии. Временной интервал подсветки дисплея может быть установлен в диапазоне от 1 до 120 секунд. Вы также можете установить для данного параметра значение "On", чтобы дисплей автоматически подсвечивался каждый раз при касании сенсорной панели или нажатии твердой кнопки на пульте ДУ.

Примечание Значение продолжительности подсветки не может быть больше значения временного интервала для ЖКД. При увеличении временного интервала подсветки дисплея, временной интервал для ЖКД соответственно увеличивается.

Нажимайте кнопку "+" для увеличения, а кнопку "-" для уменьшения временного интервала продолжительности подсветки дисплея.

Кратковременно коснитесь кнопки "+" или "-", чтобы добавить или отнять 1 секунду.

Нажмите и удерживайте кнопку "+" или "-", чтобы изменять значение параметра с шагом в 10 секунд.

Когда вы достигнете значения 120 секунд, еще раз нажмите кнопку "+", чтобы включить значение "On" для временного интервала подсветки дисплея.

Руководство

Примечание При больших значениях временных интервалов для ЖКД и подсветки дисплея, или при автоматической активации подсветки дисплея, срок службы батареи может сокращаться.

#### Установка уровня громкости звуковой сигнализации

Данный параметр регулирует или отключает громкость звуковой сигнализации от нажатия на кнопки и системных сигналов ProntoNEO. Громкость звуковой сигнализации может быть отключена, низкой, средней и высокой.

Нажимайте кнопку "+" для повышения, или кнопку "-" для понижения громкости звуковой сигнализации.

### Вторая страница Setup

На второй странице Setup вы можете установить дату и время.

| Mon O: | LJan 10  | ):31am |
|--------|----------|--------|
| 2/3    | Setup    | 4.111  |
| Date   |          |        |
| (-     | 2001     | +      |
| (-     | Jan      | +      |
| (-     | 01       | +      |
| Time   |          |        |
| (-1    | LO:31 an | • •    |
| Mode   |          |        |

#### Установка даты

Вы можете установить значения года, месяца и дня.

Нажимайте кнопку "+" для увеличения, или кнопку "-" для уменьшения значения года, месяца и дня.

- Кратковременно коснитесь кнопки "+" или "-", чтобы добавить или отнять 1 единицу значения года, месяца или дня.
- Нажмите и удерживайте кнопку "+" или "-", чтобы изменять значения года и месяца быстрее. Значения дня будут изменяться с шагом в 5 дней.

ProntoNEO немедленно отражает изменения даты в верхней части экрана.

#### Установка времени

- Кратковременно коснитесь кнопки "+" или "-", чтобы добавить или отнять 1 минуту.
- Нажмите и удерживайте кнопку "+" или "-", чтобы изменять значение времени быстрее, с шагом в 30 минут.

ProntoNEO немедленно отражает изменения времени в верхней части экрана.

Руководство пользователя

### Третья страница Setup

На третьей станице Setup вы можете:

- калибровать сенсорную панель;
- читать информацию о вашем устройстве;
- восстанавливать установки ProntoNEO по умолчанию.

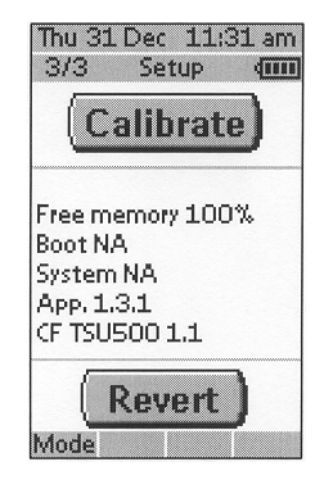

### Калибровка сенсорной панели

- Коснитесь кнопки Calibrate.
   На экране появится первая инструкция "Touch the top left corner" (Коснитесь верхнего левого угла экрана).
- 2 Как можно точнее прикоснитесь к центру изображения в верхнем левом углу экрана тупым концом карандаша. На экране появится вторая инструкция "Touch the bottom right corner" (Коснитесь нижнего правого угла экрана).
- 3 Как можно точнее прикоснитесь к центру изображения в нижнем правом углу экрана тупым концом карандаша. На три секунды на экране появится сообщение "Calibration successful" (Калибровка прошла успешно). Затем снова появится панель установки параметров.

### Информация о ProntoNEO

На данной странице содержится информация, которая может пригодиться дилеру в случае обнаружения дефекта в пульте ДУ. В данном окне отображается следующая информация:

- Свободная память (в процентах), позволяющая узнать, сколько памяти остается для (дополнительной) персональной настройки ProntoNEO;
- Версия загрузочной программы;
- Версия рабочей программы;
- Файл конфигурации.

#### Восстановление установок по умолчанию

| Внимание | После восстановления установок по умолчанию на ProntoNEO все     |
|----------|------------------------------------------------------------------|
|          | персональные установки будут безвозвратно потеряны. Вы потеряете |
|          | все установки ProntoNEO, определенные марки производителей,      |
|          | выученные коды и записанные макросы.                             |

Если коснуться кнопки Revert, все установки ProntoNEO будут восстановлены по умолчанию. Данная операция возвращает ProntoNEO в его первоначальное состояние. Вы можете восстановить все установки по умолчанию в том случае, если отмечается значительное замедление прокрутки страниц. Это может быть связано с перегрузкой памяти ProntoNEO большим объемом команд.

Руководство

### 1 Коснитесь кнопки **Revert**.

Появится сообщение на подтверждение или отмену процедуры восстановления установок по умолчанию.

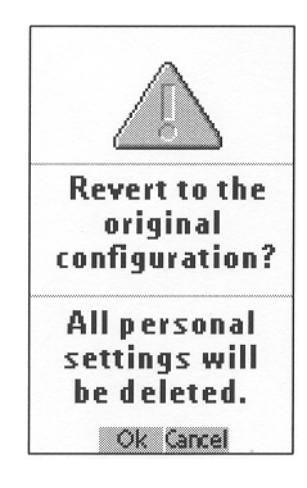

2 Нажмите кнопку ОК или Cancel.

### Выход из режима Setup

- 1 Нажмите кнопку **Mode**. На экране появится окно Mode.
- 2 Коснитесь кнопки режима, к которому желаете перейти. ProntoNEO переключится в этот режим. См. также главу "Работа с режимами" на стр. 10.

# Определение марок производителей ваших устройств

Подобно другим пультам ДУ ProntoNEO использует инфракрасные (IR) коды для активации устройств. ProntoNEO по умолчанию настроен на управление устройствами фирмы Philips. Если маркой вашего устройства является Philips (или совместимая с ним), нет необходимости производить определение марок производителей ваших устройств.

Примечание Не каждое устройство Philips (TV, VCR, CD, …) использует одинаковые IR коды. Если вы замечаете, что некоторые устройства или команды функционируют ненормально, смените набор кодов, как описано в этой главе.

Чтобы определить марки производителей ваших устройств, необходимо перевести ProntoNEO в режим Brand:

- 1 Переведите ProntoNEO в режим Use. См. главу "Работа с режимами" на стр. 10.
- Выберите устройство, например ТВ, для которого желаете определить марку производителя.
   На экране появится панель устройства.

Руководство пользователя

- 3 Нажмите и удерживайте кнопку **Mode** в течение 3 секунд. На экране появится окно Mode.
- 4 Коснитесь кнопки **Brand** в окне Mode. Появится экран с инструкциями, объясняющими как можно установить марку для выбранного устройства.

Теперь ProntoNEO перейдет в режим Brand. Индикация "Brand" и маркировка выбранного устройства появятся в верхней части сенсорной панели.

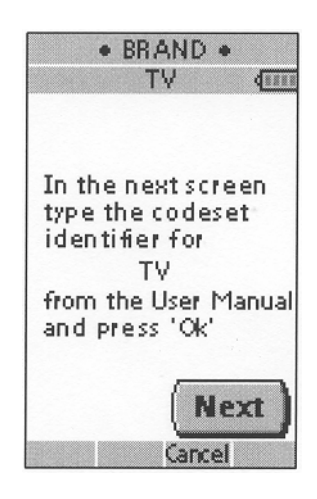

5 Коснитесь кнопки **Next**, чтобы определить набор кодов вашего устройства.

На экране появится список набора кодов. Если марка устройства уже определена, например в оригинальной конфигурации, набор кодов отображается.

-или-

Нажмите кнопку Cancel, чтобы выйти из режима Brand.

| • | BRAND<br>TV | •  |
|---|-------------|----|
|   | 0081        |    |
| 1 | 2           | 3  |
| 4 | 5           | 6  |
| 7 | 8           | 9  |
| 0 |             | -  |
|   | Ok Canc     | el |

6 Введите набор кодов, выбрав его из таблицы марок производителей на стр. 34.

Примечание Чтобы удалить номер, коснитесь кнопки — на сенсорной панели.

Руководство пользователя

В таблице марки производителей приводятся в алфавитном порядке для каждого устройства. Для определенных устройств некоторых марок имеется несколько наборов кодов. Наборы кодов в таблице марок производителей содержат только основные функции устройств. Рекомендуется ввести первый набор кодов и испытать его на работоспособность. Если ваше устройство реагирует некорректно, следует попробовать второй набор кодов данной марки. Последовательно испытывайте все наборы кодов для данного устройства, пока не отыщете оптимальный.

Примечание Определение марки вашего устройства не приводит к удалению команд, которыми вы ранее обучили кнопки управления данным устройством. См. главу "Обучение командам" на стр. 18 за дополнительной информацией.

7 Нажмите кнопку OK, чтобы определить марку вашего устройства. При правильно выбранном наборе кодов вы услышите подтверждающий звуковой сигнал. IR-коды для выбранного устройства будут установлены на ProntoNEO.

Если вы ввели некорректный набор кодов, то услышите звуковой сигнал ошибки. На экране появится сообщение.

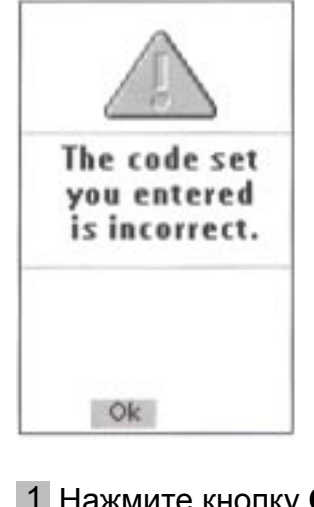

 Нажмите кнопку OK.
 ProntoNEO вернется к экрану набора кодов, в котором будет отображаться некорректный набор кодов.

2 Выполните поиск корректного набора кодов, и повторите инструкции 6 и 7.

### Обучение командам

Если IR-код или марка производителя отсутствуют в базе данных, вы можете запрограммировать ProntoNEO командами путем передачи IR-сигналов с обычных пультов ДУ на приемный сенсор ProntoNEO. Для этого поместите ProntoNEO и пульт ДУ устройства на плоскую поверхность, на расстоянии 1 – 4 дюйма (2 – 10 см) друг от друга.

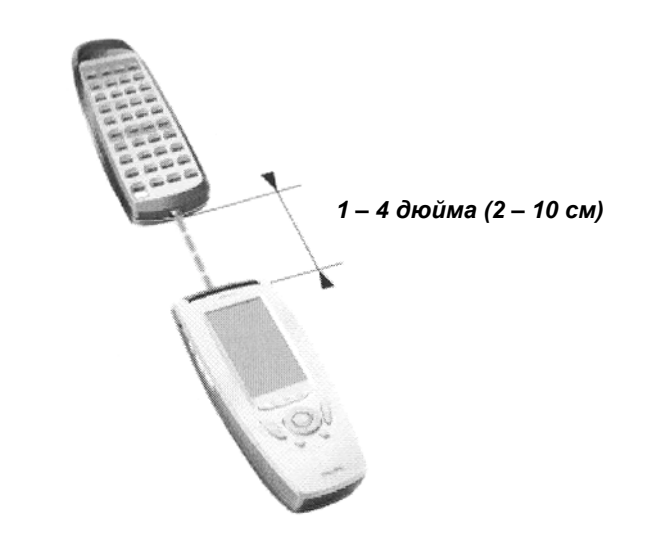

Для обучения командам с других пультов ДУ ProntoNEO должен находиться в режиме Learn. Переключение в режим Learn возможно только при каком-либо выбранном устройстве, но не из панели Device Overview. См. главу "Работа с режимами" на стр. 10.

Для выбранного устройства вы можете обучить все сенсорные и твердые кнопки ProntoNEO, кроме:

- кнопки подсветки дисплея;
- кнопок прокрутки вверх и вниз;
- кнопки Mode;
- кнопки Device.

### Процедура обучения

- 1 Включите ProntoNEO в режим Use. См. главу "Работа с режимами" на стр. 10.
- 2 Выберите устройство, например ТВ, с кнопками, функциям которых вы желаете обучить пульт. На экране появится панель устройств.
- 3 Нажмите и удерживайте кнопку **Mode** в течение 3 секунд. На экране появится окно Mode.

4 Коснитесь кнопки Learn в окне Mode. Теперь ProntoNEO перейдет в режим Learn. В верхней части сенсорной панели появится индикация "Learn" и маркировка выбранного устройства.

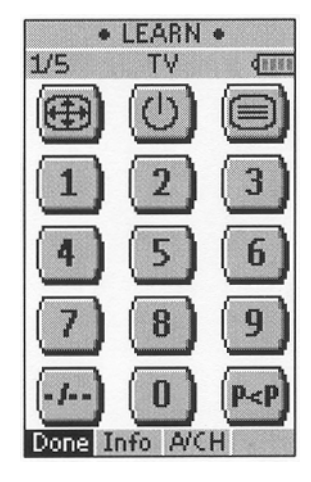

5 Для перехода к следующей кнопке, функции которой вы желаете обучить пульт ДУ, используйте, по необходимости, кнопки прокрутки вверх и вниз.

6 Нажмите сенсорную или твердую кнопку, за которой желаете закрепить обучаемую команду, на ProntoNEO. Маркер Learn изменится на **Learning**, что означает готовность ProntoNEO к приему команд с другого пульта ДУ. ProntoNEO будет ожидать приема IR-кода с другого пульта ДУ в течение 5 секунд.

Примечание Если нажимается твердая кнопка для обучения, на экране будет отсутствовать обратная связь с индикацией этой кнопки.

7 Нажмите и удерживайте кнопку на другом пульте ДУ, функциям которого вы желаете обучить ProntoNEO.

По окончании приема IR-кода пультом ProntoNEO:

- Вы услышите подтверждающий звуковой сигнал;
- Маркер изменится с Learning на ОК. Процедура обучения успешно завершена.

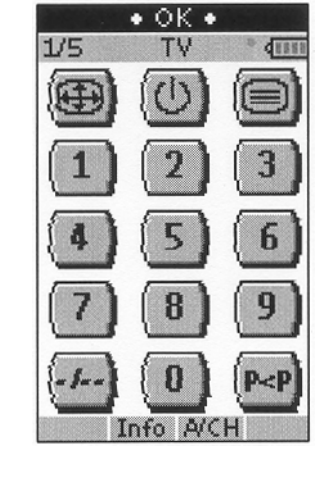

пользователя

Руководство

19

Если ProntoNEO не принял IR-код в течение 5 секунд:

- Вы услышите звуковой сигнал ошибки;
- Маркер изменится с Learning на Failed. Процедура обучения не завершена.
- ProntoNEO вернется в режим Learn. Снова выполните процедуру обучения кнопки, начиная с шага 5.

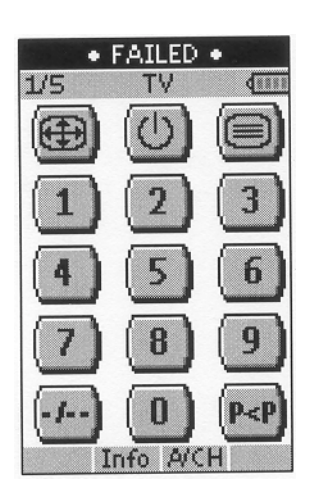

#### Совет

Вам не требуется ждать, пока сообщение ОК или Failed исчезнут с экрана. При нажатии другой (сенсорной или твердой) кнопки, процедура обучения ProntoNEO немедленно перейдет к шагу 5.

- 8 Перейдите на другие страницы команд для выбранного устройства, используя кнопки прокрутки вверх и вниз. Повторяйте шаги 6 и 7 до тех пор, пока не скопируете все команды с другого пульта ДУ.
- 9 По окончании закрепления команд за желаемыми кнопками нажмите кнопку Done. ProntoNEO вернется в режим Use. Вы можете испытать новые IR-

коды или выбрать другое устройство для обучения.

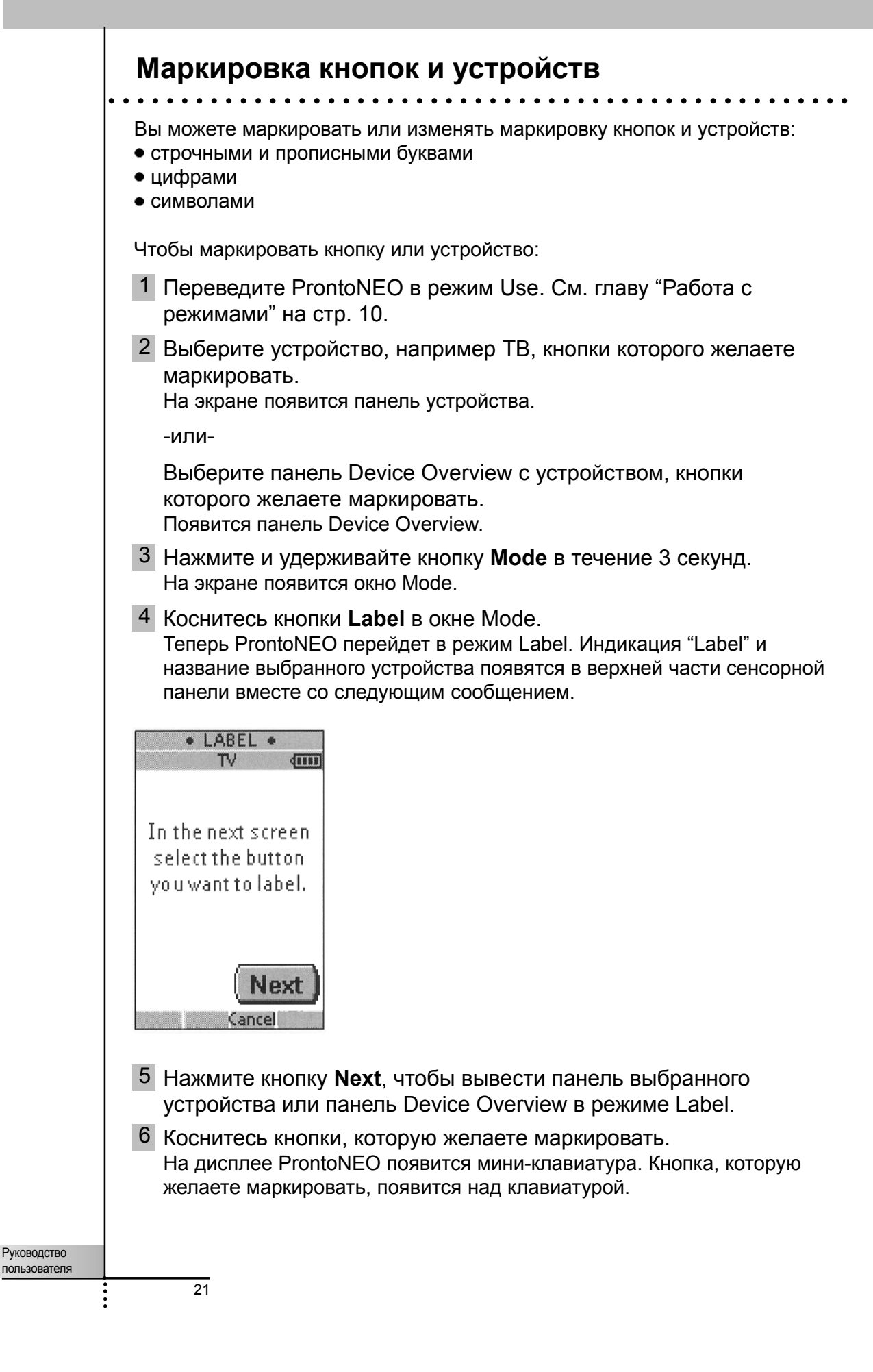

#### 7 Отредактируйте маркировку.

Коснитесь буквы, цифры или символа, который желаете использовать. Повторяйте это действие для каждого знака.

Чтобы удалить знак, нажмите Del.

Чтобы ввести пробел, нажмите Space.

Чтобы вывести клавиатуру с прописными буквами и символами, последовательно нажимайте кнопку прокрутки вверх или вниз.

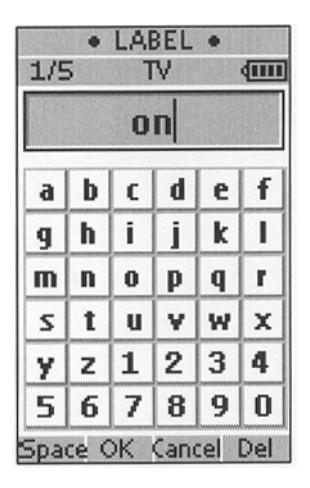

Примечание Если вы пытаетесь ввести больше знаков, чем может быть отображено для выбранной кнопки, прозвучит звуковой сигнал ошибки.

8 Коснитесь кнопки **ОК**, чтобы сохранить изменения и вернуться к предыдущей панели.

-или-

Коснитесь кнопки **Cancel**, чтобы вернуться к предыдущей панели без сохранения изменений.

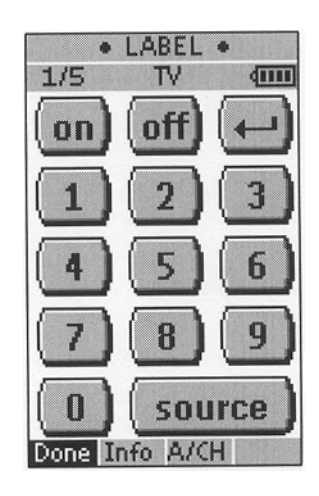

- 9 Промаркируйте все желаемые элементы. Вы можете переходить к другим страницам панели выбранного устройства или к панели Device Overview, используя кнопки прокрутки вверх и вниз.
- 10 Нажмите кнопку Done по окончании маркировки всех желаемых кнопок. ProntoNEO перейдет в режим Use. Вы можете просмотреть маркировку или выбрать другое устройство для маркировки.

Руководство пользователя

### Запись макросов

Макрос позволяет посылать последовательность команд нажатием одной кнопки. Вы можете, например, включить телевизор, переключиться на видеоканал и подготовить видеомагнитофон для записи, перемотав видеокассету. Все это вы можете сделать нажатием одной кнопки на ProntoNEO.

Чтобы записать макросы, необходимо перевести ProntoNEO в режим Macro.

- 1 Переведите ProntoNEO в режим Use. См. главу "Работа с режимами" на стр. 10.
- Выберите устройство, например ТВ, кнопки которого вы желаете запрограммировать в виде макроса.
   На экране появится панель устройства.

Примечание В принципе, вы можете присваивать любой кнопке статус макрокнопки. Однако, рекомендуется присваивать такой статус только макрокнопкам, зарезервированным на последней странице панели устройства. Используйте кнопки прокрутки вверх и вниз для перехода к последней странице панели устройства.

- Нажмите и удерживайте кнопку Mode в течение 3 секунд.
   На экране появится окно Mode.
- 4 Коснитесь кнопки **Macro** в окне Mode. Появится сообщение. Теперь ProntoNEO перейдет в режим Macro.

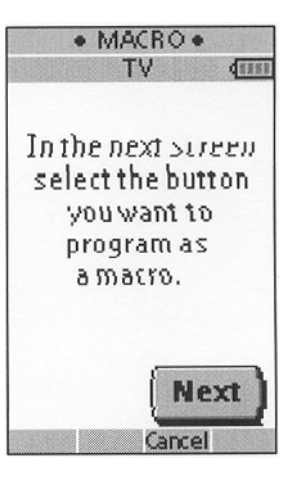

5 Коснитесь кнопки Next. На экране появится панель устройства с маркировкой Macro. С помощью кнопок прокрутки вверх и вниз вы можете перейти к другим панелям выбранного устройства.

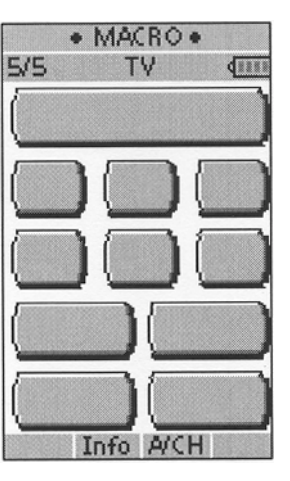

Руководство пользователя

6 Коснитесь сенсорной или твердой кнопки, которую желаете выбрать для макроса. Появится сообщение.

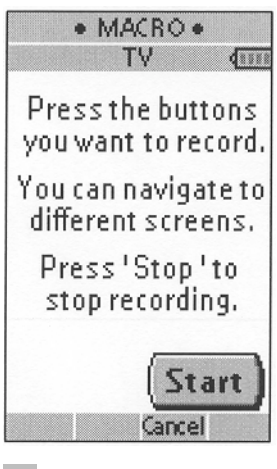

7 Коснитесь кнопки Start.

Появится панель Device Overview с маркировкой "Recording" в верхней части экрана. Кнопки, к которым вы прикасаетесь на этом экране, не будут записаны. Из панели Device Overview вы можете перейти к другим устройствам или нажать твердую кнопку Extra, чтобы перейти в режим установки пауз и звуковой сигнализации (окно Extra).

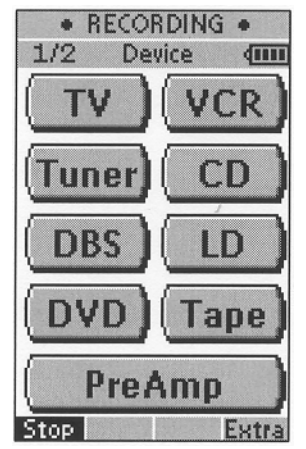

8 Коснитесь кнопки устройства, к которому желаете перейти. На экране появится панель устройства.

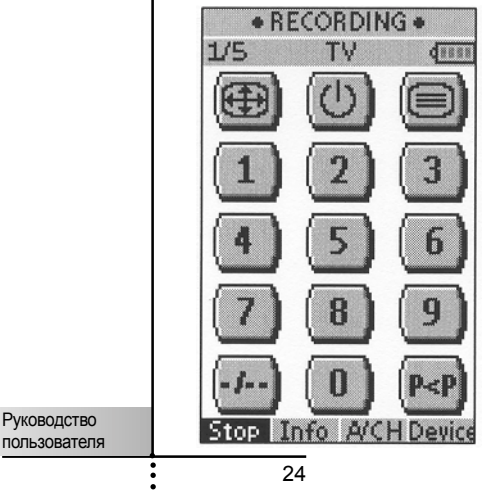

- 9 Коснитесь сенсорных или твердых кнопок, команды которых желаете записать.
- **10** Нажимайте кнопки прокрутки вверх и вниз, чтобы перейти к другим панелям того же устройства.

-или-

Нажмите кнопку Device, чтобы снова перейти к панели Device Overview.

11 Чтобы ввести паузы и звуковые сигналы, нажмите твердую кнопку Extra на панели Device Overview. На экране появится окно Extra.

| RECORDING     EXTRA |
|---------------------|
| 0.5 sec delay)      |
| 1 sec delay         |
| 5 sec delay         |
| 20 sec delay        |
| (beep)              |
| Stop Device         |

- 1 Чтобы ввести паузу, коснитесь одной из кнопок Delay. Если вы прикасаетесь к нескольким кнопкам Delay, продолжительность паузы увеличивается.
- 2 Чтобы добавить звуковой сигнал, коснитесь кнопки Веер.
- 3 Нажмите кнопку Device, чтобы снова перейти к панели Device Overview.
- 12 Нажмите кнопку Stop, чтобы остановить запись. Появится сообщение.

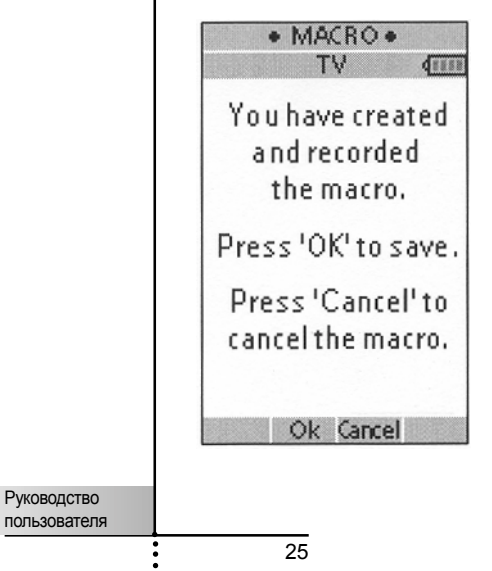

13 Нажмите кнопку ОК, чтобы сохранить макрос и вернуться к окну Mode.

Прежняя команда выбранной кнопки заменится макросом.

-или-

Нажмите кнопку Cancel, чтобы вернуться к окну Mode без сохранения макроса.

Прежняя команда кнопки сохранится.

14 Переведите ProntoNEO в режим Use, чтобы протестировать записанный макрос.

## Программа NEOedit

Если вы желаете дополнительно персонифицировать ваш ProntoNEO, кроме использования его функций программирования, то NEOedit – это ваш инструмент. NEOedit – это программа-компаньон вашего ProntoNEO, которую вы можете найти на комплектном CD-ROM. По адресу http:// www.pronto.philips.com вы можете найти более подробную информацию и обновления программы.

NEOedit является визуальным редактором для создания и редактирования файлов конфигурации (NCF) ProntoNEO на вашем компьютере. NCF - это файл, используемый для задания модели поведения ProntoNEO и внешнего вида его сенсорной панели.

Примечание Рекомендуется создать резервные копии ваших собственных конфигураций. Это может быть выполнено посредством NEOedit.

При помощи NEOedit вы можете:

- определять типы и марки производителей ваших устройств;
- генерировать панель Device Overview;
- конструировать макет страницы и внешний вид кнопок;
- задавать модели поведения твердых и сенсорных кнопок;
- получать доступ к расширенной справочной системе NEOedit нажатием клавиши F1;
- сохранять, копировать и совместно использовать NCF, устройства, кнопки, значки и коды на другом ProntoNEO;
- осуществлять предварительный просмотр NCF на NEOemulator;
- загружать новые конфигурации на ваш ProntoNEO и копировать файл конфигурации с вашего ProntoNEO на NEOedit посредством комплектного кабеля последовательного интерфейса.
  - Подключите один конец кабеля последовательного интерфейса к последовательному порту компьютера.
  - 2 Подключите другой конец кабеля последовательного интерфейса к последовательному порту ProntoNEO.

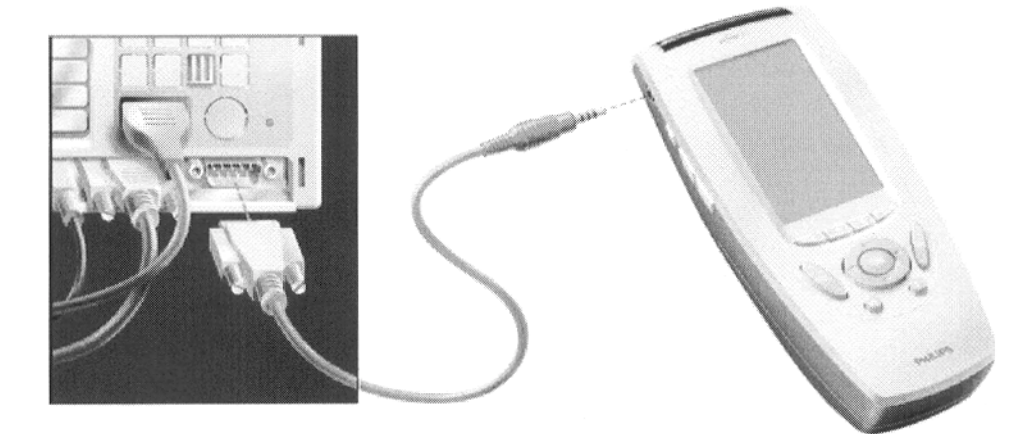

Примечание При подключении ProntoNEO к компьютеру, срок службы батареи может снижаться.

Руководство пользователя

27

## Программа NEOedit

### Минимальные системные требования

- ПК с Pentium 166 МГц или выше
- Windows 95/98/ME/XP или NT 4.0/2000
- 32 МБ оперативной памяти
- 16 МБ свободного дискового пространства
- Свободный последовательный порт
- Привод CD-ROM

### Установка программы NEOedit с CD-ROM

1 Установите CD-ROM с программой NEOedit в дисковод компьютера.

Программа установки NEOedit должна запуститься автоматически. Если нет, вы можете установить программу NEOedit дважды щелкнув на файле NEOeditSetup.exe на CD-ROM.

2 Следуйте инструкциям на экране, которые направляют вас через всю процедуру установки.

При первом запуске программы NEOedit появляется лицензионное соглашение, которое вы должны принять. В противном случае программа NEOedit не запустится.

### Важные примечания

#### Будьте осторожны, не царапайте сенсорную панель

Прикасайтесь к сенсорной панели пальцем или используйте перо с пластмассовым наконечником, специально предназначенное для этого.

Никогда не используйте обычные ручки, карандаши или другие острые предметы.

*Не подвергайте ProntoNEO действию высоких температур* Держите ProntoNEO на расстоянии от обогревателей и другого отопительного оборудования.

#### ProntoNEO не является водонепроницаемым

Не подвергайте ProntoNEO действию воды и влаги.

Не храните и не используйте ProntoNEO в местах с повышенной влажностью.

Если на ProntoNEO попала вода, вам необходимо извлечь батарейки и дать ProntoNEO высохнуть в течение 48 часов перед повторной установкой батареек.

Если на ProntoNEO попала другая жидкость, например кофе, вы можете удалить ее дистиллированной водой. Вода не должна попасть внутрь.

Сенсорная панель ProntoNEO содержит стеклянные элементы Не допускайте падения ProntoNEO, не подвергайте его ударным и механическим нагрузкам.

### Очистка ProntoNEO

Используйте мягкую, увлажненную ткань для очистки ProntoNEO.

Если сенсорная панель ProntoNEO загрязнена, протрите ее мягкой тканью, увлажненной раствором для мытья окон.

Не используйте коррозийные моющие средства и жесткие губки.

Избегайте использования обильного количества воды.

Руководство пользователя

29

## Часто задаваемые вопросы (FAQ)

### Как мне выполнить сброс установок ProntoNEO?

Предполагается, что вам никогда не понадобится выполнять программный сброс установок ProntoNEO. Однако, если изображение на дисплее застывает или вы замечаете ненормальное поведение пульта, вам потребуется это сделать. При этом вы не потеряете сохраненной информации о запрограммированных командах и устройствах.

- 1 Снимите крышку отсека батареек на задней панели ProntoNEO. Вы увидите кнопку сброса (Reset) в отсеке батареек.
- Используя развернутую скрепку или острый карандаш, аккуратно нажмите кнопку сброса.
   ProntoNEO выполнит перезапуск и появится экран приветствия.
   ProntoNEO выдаст два звуковых сигнала, означающих его готовность к работе.

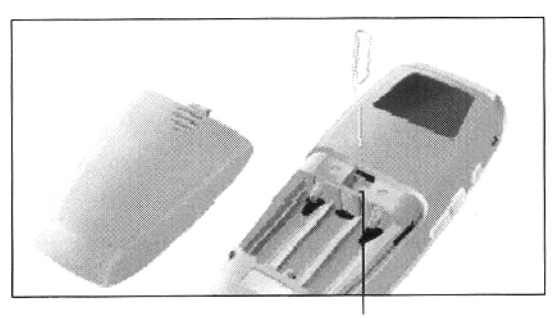

Кнопка сброса

Как мне вернуться к оригинальной конфигурации пульта?

Возврат к оригинальной конфигурации пульта означает восстановление устройств и команд ProntoNEO на момент его приобретения. Это приводит к полной потере всей запрограммированной вами информации. Предполагается, что вам никогда не потребуется возвращаться к оригинальной конфигурации ProntoNEO. См. 'Восстановление установок по умолчанию' на стр. 14

- 1 Нажмите и удерживайте кнопку Mode в течение 3 секунд. На экране появится окно Mode.
- 2 Коснитесь кнопки Setup.
- 3 Перейдите к третьей странице Setup.
- 4 Коснитесь кнопки **Revert**. Появится сообщение на подтверждение или отмену процедуры восстановления установок по умолчанию.
- 5 Нажмите кнопку ОК или Cancel.

### Нужно ли мне выполнить калибровку сенсорной панели?

ProntoNEO калибруется на заводе-изготовителе так что, обычно, вам не требуется калибровать его самостоятельно. Вам потребуется откалибровать сенсорную панель:

• при обновлении программного обеспечения ProntoNEO, когда на дисплее ProntoNEO появляется сообщение о необходимости калибровки сенсорной панели.

Выполните процедуры раздела 'Калибровка сенсорной панели' на стр. 14.

 когда кнопки сенсорной панели некорректно реагируют на команды. Сначала перейдите в режим Setup, как описано в разделе "Установка значений параметров" на стр. 11, затем выполните процедуры раздела 'Калибровка сенсорной панели' на стр. 14.

Руководство

пользователя

### Общие проблемы

### Дисплей остается пустым или кажется затемненным

- Убедитесь в том, что батарейки правильно установлены. См. раздел 'Батарейки' на стр. 3.
- Нажмите кнопку подсветки, чтобы удостовериться в том, что ProntoNEO и подсветка включены.

См. раздел 'Включение дисплея и подсветки' на стр. 6.

• Отрегулируйте контрастность кнопкой подсветки и кнопкой прокрутки вверх/вниз на левой стороне ProntoNEO. См. раздел 'Настройка контрастности ЖКД' на стр. 7.

### Дисплей слишком яркий или слишком затемненный

• Отрегулируйте контрастность кнопкой подсветки и кнопкой прокрутки вверх/вниз на левой стороне ProntoNEO. См. раздел 'Настройка контрастности ЖКД' на стр. 7.

### ProntoNEO автоматически выключается

• Это встроенная функция энергосохранения ProntoNEO. Вы можете изменить время пребывания ProntoNEO в активном состоянии, используя установки значений параметров. См. раздел 'Установка временного интервала для ЖКД' на стр. 12.

#### Устройства не реагируют на команды ProntoNEO

- Убедитесь в том, что ProntoNEO находится в режиме Use. См. главу 'Работа с режимами' на стр. 10.
- Убедитесь в том, что инфрапередатчик ProntoNEO направлен прямо на управляемое устройство.
- Проверьте, не разрядились ли батарейки. Если да, то замените их. См. раздел 'Батарейки' на стр. 3.
- Проверьте, правильно ли вы определили марки производителей ваших устройств.

См. главу 'Определение марок производителей ваших устройств' на стр. 15.

- Проверьте, правильно ли запрограммирована кнопка в режиме Brand, Learn или Macro, которую вы пытаетесь использовать. См. главу Определение марок производителей ваших устройств' на стр. 15, Обучение командам' на стр. 18 и 'Запись макросов' на стр. 23.
- Откалибруйте сенсорную панель. См. раздел 'Калибровка сенсорной панели' на стр. 14.

### ProntoNEO не обучается командам с оригинального пульта ДУ

- Нажмите и удерживайте кнопки на оригинальном пульте ДУ в течение более длительного или более короткого периода времени.
- Убедитесь в том, что расстояние между ProntoNEO и оригинальным пультом ДУ составляет 1-4 дюйма (2-10 см). См. главу 'Обучение командам' на стр. 18.
- Не обучайте данный пульт командам в условиях сильного искусственного освещения.
- Не обучайте данный пульт командам на отражающей плоской поверхности.
- Проверьте, не разрядились ли батарейки. Если да, то замените их. См. раздел 'Батарейки' на стр. 3.

31

Руководство пользователя

## Поиск неисправностей

• Проверьте, достаточно ли памяти для обучения командам. Если нет, то произведите восстановление установок по умолчанию. См. разделы 'Информация о ProntoNEO' и 'Восстановление установок по умолчанию' на стр. 14.

#### ProntoNEO не распознается программой NEOedit

- Убедитесь в том, что кабель последовательного интерфейса правильно подключен. См. главу 'Программа NEOedit' на стр. 27.
- Отсоедините другое оборудование, подключенное к последовательным портам, например PDA.
- Подключите кабель последовательного интерфейса к другому последовательному порту.
- Пробуйте подключать несколько раз.

### Проблемы программирования

### Кнопки не посылают правильные команды

- Проверьте, правильно ли вы определили марки производителей ваших устройств.
  - См. главу 'Определение марок производителей ваших устройств' на стр. 15.
- Проверьте, правильно ли обучена кнопка устройства.
   См. главу 'Обучение командам' на стр. 18.
- Проверьте, правильно ли записан макрос.
  - См. главу 'Запись макросов' на стр. 23.

### ProntoNEO не переключает режимы

 Замените батарейки. Когда батарейки близки к разрядке, ProntoNEO не включает режимы персонификации, чтобы не потерять введенную информацию.

#### Переполнение памяти ProntoNEO

• Восстановите установки по умолчанию ProntoNEO. См. стр. 14.

#### Файл конфигурации поврежден

 Если случается это маловероятное событие, вам следует вернуть пульт к его оригинальной конфигурации или использовать программу NEOedit для загрузки нового файла конфигурации. Все ваши персонифицированные команды и устройства будут удалены, и вам потребуется заново программировать ProntoNEO. При использовании программы NEOedit рекомендуется делать резервные копии ваших персональных конфигураций. См. разделы "Восстановление установок по умолчанию" на стр. 14 и "Программа NEOedit" на стр. 27.

#### Сообщения об ошибке ProntoNEO

Если появляется сообщение об ошибке "Invalid CF version or corrupt Flash!":

- Используйте кнопку сброса на задней панели ProntoNEO. См. "Как мне выполнить сброс установок ProntoNEO?" на стр. 30.
- Попробуйте восстановить файл конфигурации (NCF) ProntoNEO, загрузив резервную копию или начальный файл с NEOedit. См. "Программа NEOedit" на стр. 27.
- Посетите веб-сайт Philips http://www.pronto.philips.be для получения дополнительной информации.

32

Руководство пользователя

## Технические характеристики

Технические характеристики и дизайн данного продукта могут изменяться без дополнительного уведомления.

| Дисплей                            | Монохромная сенсорная панель ЖКД с 4 уровнями серого<br>и цифровой регулировкой контрастности<br>Разрешение: 160 x 100 пикселей<br>Синяя электролюминесцентная подсветка для ЖКД и<br>твердых кнопок                   |
|------------------------------------|----------------------------------------------------------------------------------------------------|
| Интерфейс                          | 3-контактный разъем последовательного порта (RS232)                                                                                                    |
| Программная<br>часть               | База данных с IR-кодами управления для различных<br>марок устройств<br>Встроенные RC-коды Philips<br>Общее число устройств ограничено только объемом<br>памяти                                                         |
| Инфракрасное<br>управление<br>(IR) | Инфрапередатчик и окно обучающих сигналов<br>Рабочее расстояние 10 метров (33 фута)<br>Частота обучающих сигналов до 56 кГц и 455 кГц<br>Рабочее расстояние в режиме обучения от 2 см (1 дюйма)<br>до 10 см (4 дюймов) |
| Память                             | 1 МБ энергонезависимой памяти                                                                                                    |
| Батарейки                          | 3 батарейки, размера АА (3 х 1.5 В): обычные батарейки или аккумуляторы                                                                                                    |
| Управление<br>питанием             | Включение прикосновением к сенсорной панели или<br>нажатием кнопки подсветки<br>Выключение автоматическое                                                                                                    |
| Размеры                            | 177 мм х 74 мм х 33 мм (7.8 д х 3 д х 1.3 д)                                                                                                    |
| Рабочая<br>температура             | 5°C - 45°C (41°F - 113°F)                                                                                                    |
| Аксессуары                         | Кабель RS232 для подключения к ПК<br>CD-ROM с программой NEOedit<br>3 батарейки, размера AA                                                                                                    |
|                                    |                                                                                                    |

Руководство пользователя

:

#### PreAmp (предварительный усилитель)

| Denon     | 0187       |
|-----------|------------|
| Grundig   | 9027       |
| Linn      | 9027       |
| Marantz   | 9027       |
| Meridian  | 9027       |
| Micromega | 9027       |
| Naim      | 9027       |
| Panasonic | 0335       |
| Philips   | 9027, 9028 |
| Pioneer   | 0040, 9027 |
| Quad      | 9027       |
| Technics  | 0335       |
| Yamaha    | 0381       |
|           |            |

### Cable (кабельный декодер)

| Birmingham Cable Communications | 0303       |
|---------------------------------|------------|
| Jerrold                         | 0030, 0303 |
| PVP Stereo Visual Matrix        | 0030       |
| Scientific Atlanta              | 0035, 0304 |
| United Cable                    | 0030       |

#### CD (проигрыватель компактдисков)

| Arcam     | 9027       |
|-----------|------------|
| Carver    | 0206       |
| Denon     | 0030, 0061 |
| Fisher    | 0075, 0206 |
| Grundig   | 9027       |
| JVC       | 0099       |
| Kenwood   | 0064, 0217 |
| Linn      | 0184       |
| Marantz   | 9027       |
| Memorex   | 0059       |
| NAD       | 0027       |
| Naim      | 9027       |
| Onkyo     | 0128, 0129 |
| Panasonic | 0330, 0056 |
| Philips   | 9027, 9028 |
| Pioneer   | 0059, 0495 |
| Proton    | 9027       |
| Quad      | 9027       |
| Rotel     | 9027       |
| SAE       | 9027       |
| Sanyo     | 0075, 0206 |
| Sansui    | 9027       |
| Sharp     | 0064       |
| Sony      | 0027       |
| Technics  | 0330, 0056 |
| Universum | 9027       |
| Yamaha    | 0214       |
|           |            |

#### Philips 9027, 9028 LD (проигрыватель лазерных дисков) Philips 9027 Tuner (тюнер) Bush 0416 Carver 0069 Denon 0031 Fisher 0069 Grundig 9027 JVC 0101 Kenwood 0054, 0341 Marantz 9027 Onkyo 0127, 0162 Panasonic 0066, 0336, 0416 Philips 9027 Pioneer 0107, 0316 Sansui 9027 Sanyo 0069 0185 Sony Technics 0066, 0336, 0416

Таре (кассетная дека)

### DBS (спутниковый ресивер)

0109, 0203

Yamaha

| -                 |        |       | -     | -     |      |
|-------------------|--------|-------|-------|-------|------|
| AST               |        |       |       |       | 0348 |
| <br>Alba          |        | 0389, | 0448, | 0482, | 0640 |
| <br>Aldes         |        |       |       |       | 0315 |
| Allantide         |        |       |       |       | 0360 |
| <br>Amstrad       |        |       |       |       | 0107 |
| Ankaro            | 0244,  | 0247, | 0315, | 0396, | 0546 |
| Anttron           |        |       |       | 0210, | 0448 |
| <br>Arcon         |        |       |       |       | 0395 |
| <br>Armstrong     |        |       |       |       | 0270 |
| Astra             |        |       |       |       | 0135 |
| <br>Astro         |        |       | 0200, | 0385, | 0547 |
| Avalon            |        |       |       |       | 0423 |
| <br>Axis          |        |       |       | 0396, | 0557 |
| BT                |        |       |       |       | 0695 |
| <br>Barcom        |        |       |       |       | 0244 |
| <br>Beko          |        |       |       |       | 0216 |
| Best              |        |       |       | 0244, | 0396 |
| Blaupunkt         |        |       |       |       | 0200 |
| Воса              |        |       |       | 0270, | 0540 |
| <br>Brain Wave    |        |       |       |       | 0359 |
| British Sky Broad | castin | g     |       |       | 0874 |
| Bush              |        |       |       |       | 0094 |
| CNT               |        |       |       |       | 0547 |
| Channel Master    |        |       |       |       | 0389 |
| CityCom           |        |       |       |       | 0421 |
|                   |        |       |       |       |      |

34

Руководство пользователя

| Commlink       | 0315                         |
|----------------|------------------------------|
| Connexions     | 0423                         |
| Conrad         | 0616                         |
| Crown          | 0270                         |
| Cyrus          | 0227                         |
| D-box          | 0750                         |
| DDC            | 0389                         |
| DNT            | 0227, 0423                   |
| Diskxpress     | 0244                         |
| Drake          | 0295                         |
| Echostar       | 0423, 0898                   |
| Emanon         | 0448                         |
| Eurodec        | 0551                         |
| FTE            | 0358                         |
| Ferguson       | 0094, 0210, 0216, 0738       |
| Finlux         | 0135, 0174, 0482             |
| Fracarro       | 0898                         |
| Freecom        | 0362, 0448                   |
| Fuba           | 0244, 0324, 0396, 0423, 0448 |
| G-Sat          | 0210                         |
| Galaxis        | 0315, 0861, 0890             |
| Galaxisat      | 0348                         |
| GoldStar       | 0362                         |
| Gooding        | 0598                         |
| Goodmans       | 0216                         |
| Grothusen      | 0362                         |
| Grundig        | 0200, 0216, 0355, 0598       |
| Harting und He | lling 0360                   |
| Hinari         | 0210                         |
| Hirschmann     | 0200, 0360, 0425,            |
|                | 0529, 0600, 0608             |
| Hitachi        | 0174, 0482                   |
| Houston        | 0695                         |
| Huth           | 0247, 0270, 0315, 0616       |
|                | 0135                         |
| InVideo        | 0898                         |
| Intervision    | 0619                         |
| JVC            | 0598                         |
| Johansson      | 0359                         |
| Kathrein       | 0119, 0200, 0227, 0358,      |
|                | 0385, 0421, 0608, 0685       |
| Kosmos         | 0358, 0362                   |
| Kreiseimeyer   | 0200                         |
| Kyostar        | 0540 0547                    |
| La Sat         | 0302 0440                    |
|                | 0010                         |
|                | U019                         |
|                | 0125 0000                    |
|                |                              |
| Manhattan      |                              |
| Iviannattan    | 0482, 0547, 0619             |
| 35             |                              |
| •              |                              |

| N  | larantz          |                   | 0227      |
|----|------------------|-------------------|-----------|
| N  | laspro           | 01                | 19, 0355  |
| N  | latsui           |                   | 0598      |
| N  | lediamarkt       |                   | 0270      |
| Ν  | licro Technology |                   | 0360      |
| Ν  | linerva          |                   | 0598      |
| Ν  | lorgan's         | 02                | 70, 0540  |
| Ν  | lultistar        |                   | 0358      |
| Ν  | luratto          |                   | 0362      |
| Ν  | avex             |                   | 0359      |
| N  | ewhaus           |                   | 0247      |
| Ν  | okia 013         | 5, 0355, 0482, 06 | 00, 0900  |
| N  | ordmende         |                   | 0389      |
| 0  | ceanic           |                   | 0613      |
| P  | ace 0094, 021    | 0, 0355, 0482, 08 | 18, 0822  |
| P  | alcom            |                   | 0324      |
| Pa | alladium         |                   | 0598      |
| Pa | anda             |                   | 0482      |
| Р  | nilips           | 9027, 9028, 912   | 28, 9129, |
|    |                  | 0227, 0355, 04    | 82, 0598  |
| Р  | nonotrend        | 03                | 15, 0619  |
| Р  | anet             |                   | 0898      |
| P  | olytron          |                   | 0421      |
| Pi | omax             |                   | 0482      |
| Pi | osat             |                   | 0315      |
| Q  | uadral           | 0389, 05          | 46, 0655  |
| R  | adiola           |                   | 0227      |
| Ra | adix             | 04                | 23, 0909  |
| R  | -T               | 0227, 02          | 47, 0315  |
| S  | EG               | 03                | 96, 0448  |
| Sa | aba              |                   | 0547      |
| Sa | abre             |                   | 0482      |
| Sa | alora            |                   | 0135      |
| Sa | atPartner 035    | 9, 0362, 0448, 05 | 29, 0547  |
| Sa | atcom            |                   | 0632      |
| Sa | atec             | 02                | 10, 0355  |
| S  | chwaiger         | 02                | 10, 0421  |
| Se | eemann           | 04                | 23, 0557  |
| Si | emens            |                   | 0200      |
| SI | kymaster         | 0315, 0546, 06    | 32, 0655  |
| So | ony              |                   | 0731      |
| Si | Instar           |                   | 0540      |
| Ta | ntec             | 03                | 24, 0482  |
| Te | lefunken         |                   | 0448      |
| Te | leka             | 02                | 70, 0640  |
| Te | lesat            |                   | 0632      |
| Tł | iomson           |                   | 0482      |
| Tł | orens            |                   | 0613      |
| To | nna              |                   | 0695      |
| Tr | iad              | 0348.03           | 60, 0362  |
| U  | nitor            | 02                | 44, 0359  |
|    |                  |                   |           |

Руководство пользователя

| Universum         | 0174, 0200, 059                 |
|-------------------|---------------------------------|
| Vector            | 036                             |
| Ventana           | 022                             |
| Vortec            | 044                             |
| Wevasat           | 036                             |
| Winersat          | 035                             |
| Wisi              | 0200, 0348, 0399                |
|                   | 0423, 0433, 0434, 048           |
| Zehnder           | 0348, 0358, 054                 |
| TV (телевизо      | p)                              |
| Acura             | 003                             |
| Admiral           | 0114, 019                       |
| Advson            | 024                             |
| Akai              | 038                             |
| Akura             | 0245 0291 039                   |
| Alba 0036 006     | 4 0245 0398 0422 902            |
| Allorgan          | 032                             |
| Amplivision       | 002                             |
| Amphivision       | 0136 0389 0396 039              |
| Anitoch           | 0000, 0000, 0000, 000<br>003    |
| Arre En Ciel      | 000                             |
| Arcom             | 033                             |
| Ariatona 006      |                                 |
| Aristona 0004     | <u>4, 9127, 0004, 0114, 902</u> |
| ASA               | 0114, 0131, 032                 |
| Азика             | 024                             |
| Atlantic          | 023                             |
| Audiosonic        | 9028, 0064, 0136, 902           |
| Autovox 0114      | 1, 0233, 0264, 0322, 036        |
| BPL               | 030                             |
| BSR               | 032                             |
| BTC               | 024                             |
| Baird             | 037                             |
| Bang & Olufsen    | 0114, 059                       |
| Basic Line        | 0036, 024                       |
| Baur              | 9028, 0037, 0064, 0376          |
|                   | 0388, 0539, 0581, 902           |
| Beko              | 039                             |
| Beon              | 9028, 0064, 902                 |
| Binatone          | 024                             |
| Blaupunkt         | 0354, 0355, 058                 |
| Blue Sky          | 024                             |
| Blue Star         | 030                             |
| Bondstec          | 027                             |
| Boots             | 024                             |
| Brandt            | 0136, 0360, 036                 |
| Brandt Electronic | 059                             |
| Brionvega         | 011                             |
| Britannia         | 024                             |
| Druge             | 024<br>011                      |
| Brung             | 011                             |
| Bruns 0020        | 0036 0064 0245 0200             |

| CGE           |          |       |       | 0111,   | 0274, | 0333  |
|---------------|----------|-------|-------|---------|-------|-------|
| CS Electro    | nics     |       |       |         |       | 0243  |
| CTC           |          |       |       |         |       | 0274  |
| Cascade       |          |       |       |         |       | 0036  |
| Cathay        |          |       |       | 9028,   | 0064, | 9027  |
| Centurion     |          |       |       | 9028,   | 0064, | 9027  |
| Century       |          |       |       |         |       | 0114  |
| Cimline       |          |       |       |         |       | 0036  |
| Clarivox      |          |       |       | 9028,   | 0064, | 9027  |
| Clatronic     |          |       |       |         | 0274, | 0397  |
| Condor        |          |       |       |         | 0347, | 0397  |
| Contec        |          |       |       |         | 0036, | 0243  |
| Continenta    | al Ediso | on    |       | 0360,   | 0426, | 0595  |
| Crosley       |          |       |       | 0111,   | 0114, | 0374  |
| Crown         | 9028,    | 0036, | 0064  | , 0397, | 0445, | 9027  |
| Crystal       |          |       |       |         |       | 0458  |
| Cybertron     |          |       |       |         |       | 0245  |
| Daewoo        |          | 9028, | 0036  | , 0064, | 0401, | 9027  |
| Dainichi      |          |       |       |         |       | 0245  |
| Dansai        |          |       |       | 9028,   | 0064, | 9027  |
| Dayton        |          |       |       |         |       | 0036  |
| <br>De Graaf  |          |       |       |         |       | 0390  |
| Decca         |          |       | 9028  | 0064,   | 0099, | 9027  |
| Dixi          |          |       | 9028, | 0036,   | 0064, | 9027  |
| <br>Dual      |          |       |       |         | 0363, | 0379  |
| Dual Tec      |          |       |       |         |       | 0244  |
| Dumont        |          |       | 0097  | 0114,   | 0322, | 0374  |
| <br>D-Vision  |          |       |       | 9028,   | 0064, | 9027  |
| <br>Elbe      |          |       |       |         |       | 0286  |
| <br>Elin      |          |       |       | 9028,   | 0064, | 9027  |
| <br>Elite     |          |       |       |         | 0245, | 0347  |
| Elta          |          |       |       |         |       | 0036  |
| <br>Emerson   |          |       |       |         | 0114, | 0388  |
| <br>Erres     |          |       | 9028, | , 0039, | 0064, | 9027  |
| <br>Expert    |          |       |       |         |       | 0233  |
| Ferguson      |          |       | 9028, | 0064,   | 0100, | 0136, |
|               |          | 0265, | 0314, | , 0362, | 0370, | 9027  |
| <br>Fidelity  |          |       |       | 0243,   | 0388, | 0390  |
| <br>Finlandia |          |       |       | 0373,   | 0386, | 0390  |
| Finlux        |          | 9028, | 0064, | 0097,   | 0099, | 0114, |
| <br>          | 0131,    | 0132, | 0322, | 0373,   | 0374, | 9027  |
| <br>Firstline | 0036,    | 0243, | 0244, | 0274,   | 0321, | 0348  |
| Fisher        |          | 0131, | 0244, | 0330,   | 0397, | 0582  |
| <br>Flint     |          |       |       |         |       | 0482  |
| <br>Formenti  | 9028,    | 0064, | 0114  | , 0347, | 0374, | 9027  |
| <br>Frontech  |          | 0190, | 0274  | , 0291, | 0390, | 0458  |
| <br>Fujitsu   |          |       |       |         | 0099, | 0233  |
| <br>Funai     |          |       |       | 0291,   | 0321, | 0330  |
| <br>GEC       |          | 9028, | 0064  | , 0099, | 0244, | 9027  |
| <br>GPM       |          |       |       |         |       | 0245  |
| <br>Geloso    |          |       |       |         | 0036, | 0374  |
| Genexxa       |          |       |       |         | 0190, | 0245  |

| GoldStar       | 9028, 0064, 0136,                                 |
|----------------|---------------------------------------------------|
|                | 0244, 0317, 0390, 9027                            |
| Goodmans       | 9028, 0064, 0099, 0244,                           |
|                | 0344, 0370, 0398, 0401, 9027                      |
| Gorenje        | 0397                                              |
| Graetz         | 0190, 0374, 0388                                  |
| Granada        | 9028, 0064, 0099, 0244,                           |
|                | 0366, 0386, 0390, 9027                            |
| Grandin        | 0309                                              |
| Grundig        | 0097, 0264, 0514, 0581                            |
| HCM            | 0036, 0309                                        |
| Hanseatic      | 9028, 0064, 0347, 0388, 9027                      |
| Hantarex       | 0036                                              |
| Hifivox        | 0595                                              |
| Hinar          | 9028, 0036, 0064, 0245, 9027                      |
| Hisawa         | 0309, 0482                                        |
| Hitachi        | 0071, 0132, 0136, 0190,                           |
|                | 0244, 0333, 0374, 0376, 0390                      |
| Huanyu         | 0243, 0401                                        |
| Hypson         | 9028, 0064, 0291, 0309, 9027                      |
| ICE            | 0244, 0291, 0398                                  |
| ICeS           | 0245                                              |
| ITS            | 0398                                              |
| ITT            | 0190, 0374, 0388                                  |
| Imperial       | 0111, 0274, 0397, 0445                            |
| Indesit        | 0264                                              |
| Indiana        | 9028, 0064, 9027                                  |
| Ingelen        | 0190                                              |
| Inno Hit       | 0000 0004 0100 0074                               |
| Interfunk      | 9028, 0064, 0190, 0274,<br>0289, 0520, 0505, 0027 |
| Intonvision    |                                                   |
| Intervision    |                                                   |
| Isukai         | 0244, 0231, 3027                                  |
| IVC            |                                                   |
| Kaisui         | 0036 0243 0244 0245 0309                          |
| Kansch         |                                                   |
| Kathrein       | 9027                                              |
| Kendo          | 9028 0064 0389 9027                               |
| Kinaslev       | 0243                                              |
| Kneissel       | 0286                                              |
| Korpel         | 9028, 0064, 9027                                  |
| Kortina        | 0114                                              |
| Koyoda         | 0036                                              |
| Leyco 902      | 28, 0064, 0099, 0291, 0321, 9027                  |
| Liesenk & Tter | 9028, 0064, 9027                                  |
| Loewe          | 0114, 0539                                        |
| Luma           | 0233, 0390                                        |
| Luxor 022      | 21, 0264, 0376, 0388, 0390, 0582                  |
| M Electronic   | 9028, 0036, 0064, 0131,                           |
|                | 0132, 0136, 0190, 0244,                           |
|                | 0314, 0373, 0401, 0507, 9027                      |
| 37             |                                                   |

| MTC                                                                                 | 0376, 0539                                                                                                    |
|-------------------------------------------------------------------------------------|----------------------------------------------------------------------------------------------------|
| Magnadyne                                                                           | 0114, 0129, 0274, 0374                                                                                                    |
| Magnafon                                                                            | 0129                                                                                                    |
| Manesth                                                                             | 0244, 0291, 0347                                                                                                    |
| Marantz                                                                             | 9028, 0064, 9027                                                                                                    |
| Marelli                                                                             | 0114                                                                                                    |
| Mark                                                                                | 9028, 0064, 9027                                                                                                    |
| Matsui 9028, 00                                                                     | 36, 0038, 0062, 0064, 0099,                                                                                                    |
| 0244, 0321, 03                                                                      | 390, 0398, 0458, 0514, 9027                                                                                                    |
| Mediator                                                                            | 9028, 0039, 0064, 9027                                                                                                    |
| Memorex                                                                             | 0036                                                                                                    |
| Memphis                                                                             | 0364                                                                                                    |
| Metz                                                                                | 0114, 0302, 0394                                                                                                    |
| Minerva                                                                             | 0097, 0264, 0514, 0581                                                                                                    |
| Minoka                                                                              | 0396                                                                                                    |
| Mitsubishi 0'                                                                       | 14, 0135, 0177, 0264, 0539                                                                                                    |
| Mivar                                                                               | 0243, 0317, 0318, 0319                                                                                                    |
| Multitech                                                                           | 0036, 0129, 0243, 0390                                                                                                    |
| NEI 90                                                                              | 028, 0064, 0364, 0458, 9027                                                                                                    |
| National                                                                            | 0264                                                                                                    |
| Neckermann                                                                          | 9028, 0064, 0114,                                                                                                    |
|                                                                                     | 0376, 0390, 0581, 9027                                                                                                    |
| Nikkai                                                                              | 9028, 0062, 0064, 0099,                                                                                                    |
| 02                                                                                  | 243, 0245, 0291, 0364, 9027                                                                                                    |
| Nobliko                                                                             | 0129                                                                                                    |
| Nogamatic                                                                           | 0595                                                                                                    |
| Nokia                                                                               | 0388, 0500, 0507, 0519                                                                                                    |
| Nordmende                                                                           | 0136, 0314, 0370, 0595                                                                                                    |
| Oceanic                                                                             | 0190, 0374, 0388                                                                                                    |
| Orion 9028, 00                                                                      | 064, 0321, 0347, 0348, 9027                                                                                                    |
| Osaki                                                                               | 0099, 0244, 0245, 0291                                                                                                    |
| Oso                                                                                 | 0245                                                                                                    |
| Osume                                                                               | 0099, 0184                                                                                                    |
| Otake                                                                               | 0344                                                                                                    |
| Otto Versand 90                                                                     | 28, 0037, 0064, 0244, 0347,                                                                                                    |
| 0370, 03                                                                            | 374, 0376, 0539, 0581, 9027                                                                                                    |
| Palladium                                                                           | 0390, 0397, 0445                                                                                                    |
| Panama                                                                              | 0244, 0291                                                                                                    |
| Panasonic                                                                           | 0153, 0190, 0253, 0264,                                                                                                    |
|                                                                                     | 0277, 0374, 0394, 0677                                                                                                    |
| Pathe Cinema                                                                        |                                                                                                    |
|                                                                                     | 0243, 0265, 0347                                                                                                    |
| Pathe Marconi                                                                       | 0243, 0265, 0347<br>0360, 0595                                                                                                    |
| Pathe Marconi<br>Pausa                                                              | 0243, 0265, 0347<br>0360, 0595<br>0036                                                                                                    |
| Pathe Marconi<br>Pausa<br>Perdio                                                    | 0243, 0265, 0347<br>0360, 0595<br>0036<br>0347                                                                                                    |
| Pathe Marconi<br>Pausa<br>Perdio<br>Philco                                          | 0243, 0265, 0347<br>0360, 0595<br>0036<br>0347<br>0111, 0114, 0274                                                                                                    |
| Pathe Marconi<br>Pausa<br>Perdio<br>Philco<br>Philips                               | 0243, 0265, 0347<br>0360, 0595<br>0036<br>0347<br>0111, 0114, 0274<br>9028, 9127, 0039, 0064,                                                                                                    |
| Pathe Marconi<br>Pausa<br>Perdio<br>Philco<br>Philips                               | 0243, 0265, 0347<br>0360, 0595<br>0036<br>0347<br>0111, 0114, 0274<br>9028, 9127, 0039, 0064,<br>0114, 0401, 0581, 9027                                                                                |
| Pathe Marconi<br>Pausa<br>Perdio<br>Philco<br>Philips<br>Phoenix                    | 0243, 0265, 0347<br>0360, 0595<br>0036<br>0347<br>0111, 0114, 0274<br>9028, 9127, 0039, 0064,<br>0114, 0401, 0581, 9027<br>0114                                                                        |
| Pathe Marconi Pausa Perdio Philco Philips Phoenix Phonola 90                        | 0243, 0265, 0347<br>0360, 0595<br>0036<br>0347<br>0111, 0114, 0274<br>9028, 9127, 0039, 0064,<br>0114, 0401, 0581, 9027<br>0114<br>028, 0039, 0064, 0114, 9027                                         |
| Pathe Marconi Pausa Perdio Philco Philips Phoenix Phonola 90 Pioneer                | 0243, 0265, 0347<br>0360, 0595<br>0036<br>0347<br>0111, 0114, 0274<br>9028, 9127, 0039, 0064,<br>0114, 0401, 0581, 9027<br>0114<br>028, 0039, 0064, 0114, 9027<br>0136, 0190, 0314                     |
| Pathe Marconi Pausa Perdio Philco Philips Phoenix Phonola 90 Pioneer Profex Phoenix | 0243, 0265, 0347<br>0360, 0595<br>0036<br>0347<br>0111, 0114, 0274<br>9028, 9127, 0039, 0064,<br>0114, 0401, 0581, 9027<br>0114<br>028, 0039, 0064, 0114, 9027<br>0136, 0190, 0314<br>0036, 0388, 0390 |

Руководство пользователя

L

| Protech    |       | 9028,   | 0036,  | 0064,   | 0129,   | 0244,  |
|------------|-------|---------|--------|---------|---------|--------|
|            | 0274  | , 0291, | , 0364 | , 0445  | , 0458, | 9027   |
| Руе        |       |         |        |         |         | 0039   |
| Quelle     |       | 9028,   | 0037,  | 0038,   | 0064,   | 0097,  |
|            |       | 0111,   | 0131,  | 0279,   | 0322,   | 0333,  |
|            | 0354, | 0355,   | , 0388 | , 0539  | , 0581, | 9027   |
| R-Line     |       |         |        | 9028    | , 0064, | 9027   |
| RBM        |       |         |        |         |         | 0097   |
| RFT        |       |         |        |         |         | 0114   |
| Radiola    |       |         | 9028   | , 0039  | , 0064, | 9027   |
| Radiomare  | elli  |         |        |         |         | 0114   |
| Rediffusio | n     |         |        |         |         | 0388   |
| Revox      |       |         |        | 9028    | , 0064, | 9027   |
| Rex        |       |         | 0190   | , 0233  | , 0286, | 0291   |
| Roadstar   |       |         | 0036   | , 0245  | , 0291, | 0445   |
| SBR        |       |         | 9028   | , 0039  | , 0064, | 9027   |
| SEG        |       |         |        |         | 0244,   | 0291   |
| SEI        |       |         |        | 0114    | , 0129, | 0321   |
| SEI-Sinudy | /ne   |         |        |         |         | 0374   |
| Saba       |       |         | 0114,  | 0136,   | 0190,   | 0314,  |
|            |       |         | 0362   | 2, 0370 | ), 0374 | , 0595 |
| Saccs      |       |         |        |         |         | 0265   |
| Saisho     |       |         | 0036   | , 0038, | , 0291, | 0458   |
| Salora     | 0190, | 0221,   | 0376   | , 0386, | , 0388, | 0390   |
| Sambers    |       |         |        |         |         | 0129   |
| Samsung    |       |         | 9028,  | 0036,   | 0064,   | 0117,  |
|            |       | 0244,   | 0291   | , 0317  | , 0397, | 9027   |
| Sandra     |       |         |        | 0404    |         | 0243   |
| Sanyo      | _     | 0038,   | 0099   | , 0131, | , 0184, | 0366   |
| Schaub Lo  | renz  | 0000    | 0004   | 00.45   | 0374,   | 0388   |
| Schneider  |       | 9028,   | 0064,  | 0245,   | UZ/4,   | 0330,  |
| 0 : 0: 1   |       | 0363,   | 0379   | , 0398  | , 0421, | 9027   |
| Sel-Sinuay | /ne   |         | 0100   | 0000    | 0000    | 0037   |
| Seleco     |       |         | 0190   | , UZ33  | , UZ86, | 0063   |
| Sentra     |       |         |        |         |         | 0120   |
| Sharp      |       |         |        |         |         | 0221   |
| Siorar     |       |         |        | 0114    | 0100    | 0321   |
| Siarem     |       |         | 0020   | 0114    | , UIZ9, | 03/4   |
| Siemens    |       |         | 3028,  | 0004,   | 0501    | 0007   |
| Cinerar    |       |         | 0355   | , 03/4  | , 0581, | 9UZ/   |
| Singer     |       |         |        | 0114    | 0100    | 0221   |
| Sinuayne   |       |         |        | 0114    | , 0129, | 0100   |
| Solavox    |       |         | 0000   | 0000    | 000 #   | 0190   |
| Sonoko     |       |         | 9028   | , 0036  | , 0064, | 9027   |
| Sonolor    |       |         |        | 0000    | 000 #   | 0190   |
| Sontec     |       |         |        | 9028    | , 0064, | 9027   |
| Sony       |       |         | 0000   | 0007    | , 0038, | 9027   |
| Soundway   | e     |         | 9028   | , 0064  | , 0445, | 9027   |
| Standard   |       |         |        | 0100    | , UZ44, | 0245   |
| Stern      |       |         |        | 0190    | , 0233, | UZ8b   |
|            |       |         |        |         |         |        |

| <br>Sunkai       | 0321, 0348                     | 5 |
|------------------|--------------------------------|---|
| Susumu           | 0245                           | , |
| Sysline          | 9028, 0064, 9027               |   |
| Tandberg         | 0322                           |   |
| Tandy            | 0099, 0190, 0244, 0245         | , |
| Tashiko          | 0244, 0386, 0390               |   |
| <br>Tatung       | 9028, 0064, 0099, 0244, 9027   |   |
| Тес              | 0244, 0274                     |   |
| Technema         | 0347                           |   |
| Technics         | 0277, 0677                     |   |
| Teleavia         | 0360, 0370, 0517, 0595         | _ |
| Telefunken       | 0111, 0128, 0136, 0279, 0333,  |   |
|                  | 0362, 0370, 0504, 0593, 0595   |   |
| Telemeister      | 0347                           |   |
| <br>Teletech     | 0036                           |   |
| Teleton          | 0233, 0244, 0376, 0390         |   |
| Tensai           | 0245, 0321, 0344, 0347         |   |
| Texet            | 0243, 0245                     |   |
| Thomson          | 0136, 0264, 0314, 0360,        |   |
| <br>             | 0370, 0376, 0426, 0517, 0595   |   |
| Thorn            | 9028, 0062, 0064, 0099,        |   |
|                  | 0111, 0131, 0388, 0539, 9027   |   |
| Thorn-Ferguson   | 0370                           |   |
| Tomashi          | 0309                           |   |
| Toshiba          | 0062, 0097, 0270               |   |
| Triumph          | 0270                           |   |
| <br>Uher         | 0233, 0330, 0347               |   |
| Ultravox         | 0129                           |   |
| Universum        | 9028, 0064, 0131, 0132,        |   |
|                  | 0291, 0373, 0397, 0519, 9027   | _ |
| <br>Vestel       | 9028, 0064, 9027               | _ |
| <br>Videosat     | 0274                           | - |
| <br>Videotechnic | 0244                           |   |
| Videoton         | 0458                           |   |
| <br>Visa         | 0036, 0190                     |   |
| Vision           | 0347                           |   |
| <br>Voxson       | 0114, 0190                     |   |
| Waltham          | 0244                           |   |
| Watson           | 9028, 0064, 0347, 9027         |   |
| Watt Radio       | 0129                           |   |
| Wega             | 0114                           | , |
| White Westingh   | 10use 9028, 0064,              |   |
|                  | 0243, 0347, 9027               |   |
| Yoko 9028        | , 0064, 0244, 0291, 0458, 9027 |   |
| Zanussi          | 0233, 0390                     | ļ |
|                  |                                |   |

## VCR (видеомагнитофон)

| Aiwa  | 0027, 0334, 0375, 0379       |
|-------|------------------------------|
| Akai  | 0068, 0076, 0080, 0133, 0342 |
| Akiba | 0099                         |
|       |                              |

:

| Alba                     | 0047    | nnaa  | 0236  | 0305    | 0342   | 0320  |
|--------------------------|---------|-------|-------|---------|--------|-------|
| Amhassad                 | or      | 0000, | 0200, | , 0000, | 0042,  | 00/17 |
| Ametrad                  | 01      |       |       | 0027    | 0305   | 0359  |
| Anitoch                  |         |       |       | 0027,   | 0303,  | 0000  |
| Aristona                 |         | 0028  | 0108  | 0/11    | 0430   | Q027  |
|                          |         | 3020, | 0100, | 0411,   | 0430,  | 0027  |
| Asuka                    |         |       |       | 0004,   | 0100,  | 0064  |
| Asuka                    |         |       | 0027  | 0060    | 0121   | 0124  |
| Dallu<br>Dalia Lina      |         |       | 0027, | 0000,   | 0131,  | 0104  |
| DdSit Lille<br>Ploupupkt |         | 0020  | 0022  | 0047,   | 0033,  | 0303  |
| Diaupuliki               | 0100    | 0030, | 0033, | 0043,   | 0001,  | 0027  |
| Prandt                   | 0103,   | UZZZ, | 0233, | 0234,   | 0430,  | 0520  |
| Brandt Elor              | otronic |       | 0214, | 0347,   | 0340,  | 0020  |
| Diallut Lieu<br>Ruch     | JUOINC  | ,     | nnaa  | 0236    | 0305   | 0000  |
| CGE                      |         |       | 0099, | 0230,   | 0303,  | 0073  |
| Catron                   |         |       |       |         |        | 0027  |
| Cimlino                  |         |       |       |         |        | 0047  |
| Clotropio                |         |       |       |         |        | 0047  |
| Combitoch                |         |       |       |         |        | 0270  |
| Condor                   |         |       |       |         |        | 0047  |
| Crown                    |         |       |       | 0047    | 0000   | 0047  |
| Doowoo                   |         |       |       | 0047,   | 0033,  | 0305  |
| Daewuu                   |         |       |       |         | 0047,  | 0303  |
| Dalisai<br>Do Graaf      |         |       |       |         | 0060   | 0033  |
| De Gidai                 |         |       |       | 0027    | 0003,  | 0133  |
| Detta                    |         |       |       | 0027,   | 0100,  | 0060  |
| Dual                     |         |       |       |         |        | 0009  |
| Dumont                   |         |       | 0027  | 0108    | 0131   | 9027  |
| FSC                      |         |       | 0027, | 0100,   | 0267   | 0305  |
| Electoch                 |         |       |       |         | 0207,  | 0303  |
| Forguson                 |         |       |       | 8300    | 0111   | 0033  |
| reiguson                 |         |       | 013/  | 0000,   | 0111,  | 0520  |
| Fidelity                 |         |       | 0134, | 0047,   | 0040,  | 0020  |
| Finlandia                |         |       |       | 0108    | 0131   | 9027  |
| Finlux                   |         | 0027  | Pann  | 0100,   | 0131   | 9027  |
| Firstline                |         | 0027, | 0000, | 0100,   | 0099   | 0236  |
| Fishor                   |         | 0004, | 0070, | 0072,   | 0000,  | 0131  |
| Frontech                 |         |       | 0070, | 0074,   | 0001,  | 0047  |
| Funai                    |         |       |       |         |        | 0027  |
| GEC                      |         |       |       |         | 0108   | 9027  |
| General                  |         |       |       |         | 0100,  | 0047  |
| GoldHand                 |         |       |       |         |        | 0099  |
| GoldStar                 |         |       |       |         | 0064   | 0252  |
| Goodmans                 |         |       |       | 0027    | 0047   | 0064  |
| Goodmana                 |         |       | 0099  | 0305    | 0430   | 9027  |
| Graetz                   |         |       | 0032  | 0068    | 0131   | 0267  |
| Granada                  |         |       | 0073  | 0108    | 0131   | 9027  |
| Grandin                  |         |       | 0070, | 0027    | 0064   | 0027  |
| Grundia                  | 0030    | 0033  | 0034  | 0043    | 0099   | 0108  |
| 010101g 0                | 0234    | 0253  | 0374  | 0376    | 0430   | 9027  |
| HCM                      | 5204,   | 5200, | 5074, | 5570,   | 5 100, | 0099  |
| TOWN .                   |         |       |       |         |        | 5000  |
|                          | _       |       |       |         |        |       |

| Hanseatic       | 0064                         |
|-----------------|------------------------------|
| Hinari          | 0031, 0099, 0267, 0379       |
| Hitachi         | 0027, 0031, 0068,            |
|                 | 0069, 0193, 0262, 0267       |
| Hypson          | 0099                         |
| ITT 0032, 0068, | 0073, 0131, 0133, 0267, 0411 |
| ITV             | 0064, 0305                   |
| Imperial        | 0027                         |
| Ingersol        | 0031                         |
| Interfunk       | 0108, 9027                   |
| JVC             | 0035, 0068, 0094, 0111,      |
|                 | 0233, 0234, 0411, 0513       |
| Kaisui          | 0099                         |
| Kendo           | 0133, 0236                   |
| Kenwood         | 0068                         |
| Korpel          | 0099                         |
| Lenco           | 0305                         |
| Leyco           | 0099                         |
| Loewe           | 0031, 0033, 0064, 0108, 9027 |
| Logik           | 0031, 0267                   |
| Luxor           | 0070, 0073, 0075, 0131, 0133 |
| M Electronic    | 0027                         |
| Manesth         | 0072,0099                    |
| Marantz         | 0030, 0033, 0108, 9027       |
| Matsui 0031,    | 0063, 0115, 0236, 0375, 0379 |
| Memorex         | 0027, 0064, 0073, 0131       |
| Memphis         | 0099                         |
| Metz 0030,      | 0033, 0189, 0222, 0254, 0374 |
| Minerva         | 0033, 0043, 0222             |
| Mitsubishi      | 0070, 0094, 0108, 9027       |
| Multitech       | 0027,0099                    |
| Murphy          | 0027                         |
| NEC             | 0065, 0068, 0094             |
| Neckermann      | 0108, 9027                   |
| Nesco           | 0099                         |
| Nokia 0068      | 0073, 0075, 0131, 0133, 0267 |
| Nordmende0068   | 0324, 0347, 0348, 0411, 0521 |
| Oceanic         | 0027,0068                    |
| Okano           | 0342, 0375                   |
| Orion 0031      | 0063, 0115, 0236, 0375, 0379 |
| Osaki           | 0027 0064 0099               |
| Otto Versand    | 0108 9027                    |
| Palladium       | 0033 0064 0068 0099          |
| Panasonic       | 0189 0253 0254               |
| Patho Cinoma    | 0103, 0233, 0234             |
| Pathe Marconi   | 0000                         |
| Pontav          | 0000                         |
| Pordio          | 0009                         |
| Philco          | 0027                         |
| Philipe         |                              |
| Phonolo         | 0100 0027                    |
| riiuliula       | 0100, 3027                   |

Руководство пользователя

39

| Pioneer       | 0094, 0108, 0262, 9027         |
|---------------|--------------------------------|
| Portland      | 0047                           |
| Profex        | 0349                           |
| Profitronic   | 0267                           |
| Proline       | 0027                           |
| Pve           | 0108, 9027                     |
| Quartz        | 0073                           |
| Qualle        | 0108 9027                      |
| Badiola       | 0108, 9027                     |
| Roy           | 0100, 3027                     |
| nex<br>pct    | 0000, 0411                     |
| KF I          | 0100 0020 002                  |
| SBR           | 0108, 9028, 9027               |
| SEG           | 0267, 0349                     |
| SEI           | 0031, 0108, 9027               |
| Saba          | 0068, 0233, 0234, 0324,        |
|               | 0347, 0348, 0411, 0521         |
| Saisho        | 0031, 0063, 0115, 0236         |
| Salora        | 0070, 0073, 0133               |
| Samsung       | 0267, 0459                     |
| Sansui        | 0068, 0094                     |
| Sanyo         | 0073, 0131                     |
| Saville       | 0379                           |
| Schaub Lorenz | 0027, 0032, 0068, 0131         |
| Schneider     | 0027, 0099, 0108, 9027         |
| Seleco        | 3000                           |
| Sentra        | 0047                           |
| Sharn         | 0075                           |
| Shintom       | 0099 0131                      |
| Shorai        | 0031                           |
| Siomens       |                                |
| 01emens       |                                |
| Silva         | 0001, 0100, 0101, 0222, 3027   |
| Singor        | 007                            |
| Singer        | 0021 0108 0022                 |
| Sinuayne      | 0031, 0108, 9027               |
| Solavox       | 004/                           |
| Sonolor       | 0073                           |
| Sontec        | 0064                           |
| Sony          | 0038, 0059, 0060, 0061         |
| Sunkai        | 0375                           |
| Sunstar       | 0027                           |
| Suntronic     | 0027                           |
| Tashiko       | 0027                           |
| Tatung        | 0027, 0068, 0108, 9027         |
| Тес           | 0047                           |
| Technics      | 0189, 0253                     |
| Teleavia      | 0068, 0520                     |
| Telefunken    | 0068 0214 0347                 |
| TOTOTUNINGI   | 0348 0411 0520 0521            |
| Tenosal       | 0010, 0111, 0020, 002          |
| Topooi        | 003                            |
| Thomas 000    | 0027,034                       |
| unomson UUb   | 0. 0347. 0411. 0320. 0321. 033 |

| 0068, 0070, 0072, 0108, 0411, 9027 |
|------------------------------------|
| 0349                               |
| 0267                               |
| 0076                               |
| 0027, 0033, 0043, 0064, 0076,      |
| 0108, 0133, 0222, 0267, 9027       |
| 0099                               |
| 0099                               |
| 0047, 0267                         |
| роигрыватель DVD                   |
| 3)                                 |
| 9127                               |
| 9127                               |
| 9127                               |
|                                    |

### CDR (магнитола)

| Arcam     |       | 9027 |
|-----------|-------|------|
| Carver    |       | 0206 |
| Denon     | 0030, | 0061 |
| Fisher    | 0075, | 0206 |
| Grundig   |       | 9027 |
| JVC       |       | 0099 |
| Kenwood   | 0064, | 0217 |
| Linn      |       | 0184 |
| Marantz   |       | 9027 |
| Memorex   |       | 0059 |
| NAD       |       | 0027 |
| Naim      | -     | 9027 |
| Onkyo     | 0128, | 0129 |
| Panasonic | 0330, | 0056 |
| Philips   | 9027, | 9028 |
| Pioneer   | 0059, | 0495 |
| Proton    |       | 9027 |
| Quad      |       | 9027 |
| Rotel     |       | 9027 |
| SAE       |       | 9027 |
| Sanyo     | 0075, | 0206 |
| Sansui    |       | 9027 |
| Sharp     |       | 0064 |
| Sony      |       | 0027 |
| Technics  | 0330, | 0056 |
| Universum |       | 9027 |
| Yamaha    |       | 0214 |
|           |       |      |

Руководство пользователя